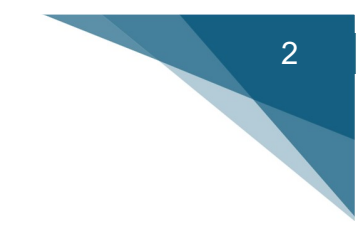

# **Digital Skills for Joiners**

Mastering Software Tools

# Handbook 2

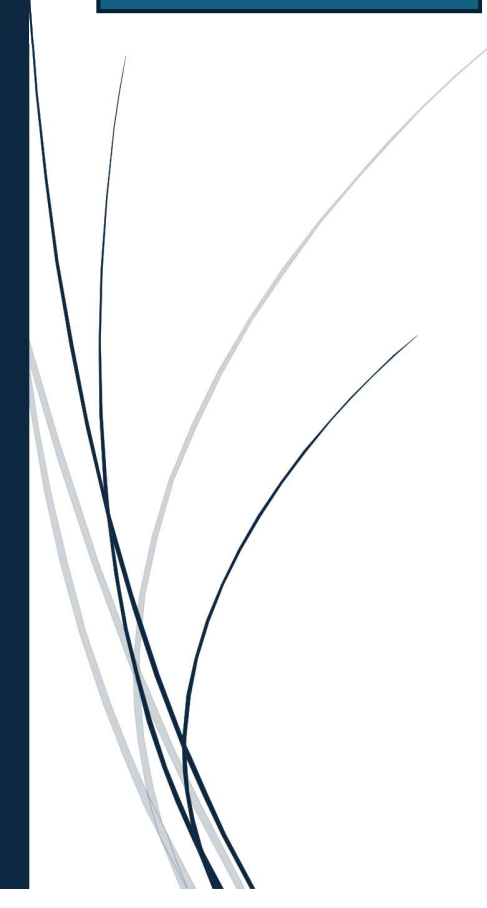

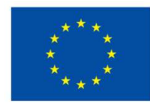

Co-funded by the European Union

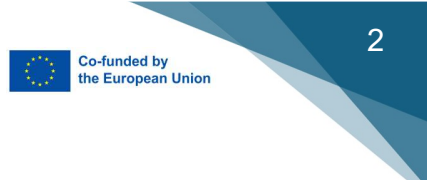

### **Table of Contents**

| Chapter 1                                           | 4 -  |
|-----------------------------------------------------|------|
| Häfele Database: Working online                     | 4 -  |
| Chapter 2                                           | 5 -  |
| SolidWorks: Process for creating a board with holes | 5 -  |
| Sketch                                              | 5 -  |
| Extrusion                                           | 5 -  |
| Hole                                                | 5 -  |
| Cutting a Hole                                      | 6 -  |
| Creating a Round Corner                             | 7 -  |
| Pocket                                              | 7 -  |
| Cutting a Pocket                                    | 8 -  |
| Creating a Rounded Corner                           | 8 -  |
| Chapter 3                                           | 9 -  |
| Alphacam                                            | 9 -  |
| 3D object for Alphacam                              | 9 -  |
| Importing object with Alphacam                      | 9 -  |
| Extraction of geometry                              | 10 - |
| Tools                                               | 10 - |
| Application of the Router Tool                      | 11 - |
| Milling settings                                    | 11 - |
| Cutting Path Calculation                            | 12 - |
| Pocket Milling                                      | 12 - |
| Simulation                                          | 13 - |
| Posting NC Code/G Code                              | 13 - |
| Chapter 4                                           | 14 - |
| AutoCad 2024 – 2025                                 | 14 - |
| Chapter 5                                           | 18 - |
| SKETCHUP                                            | 18 - |
| Creating a 3D model in the sketchup program         | 18 - |
| Chapter 6                                           | 21 - |
| Virtual Goggles: 3D Modelling                       | 21 - |
| Chapter 7                                           | 23 - |

| WOODWOP 8                                  | 23 - |
|--------------------------------------------|------|
| Defining the Object and Placement          | 23 - |
| Transfer for Operation                     | 24   |
| Program Creation: Step-by-step             | 25   |
| Vertical Drilling                          | 26   |
| Horizontal Drilling                        | 26   |
| Drilling with angle                        | 27   |
| Vertical Trimming                          | 27   |
| Sawing with A-angle                        |      |
| Step-by-step program creation              | 29   |
| CAD/CAM Transfer:                          |      |
| Chapter 8                                  | 32   |
| WORKCENTER CAM: Programming for Holzer CNC | 32   |
| Exercice:                                  |      |
| Chapter 9                                  | 42   |
| MAXCUT: Panel Optimization Software        | 42   |
| Add or control the different board:        | 43   |
| Chapter 10                                 | 48   |
| LIGHTBURN: Laser Cutting and Engraving     | 48   |
| Chapter 11                                 | 51   |
| Robot ARM                                  | 51   |
| Chapter 12                                 | 53   |
| SHAPER Origin Drawing Transfer             | 53   |
| Create a Drawing                           | 53   |
| Apply the Shaper Tape                      | 53   |
| Scan your workspace                        | 53   |
| Creating a Grid                            | 54   |
| Mill the contour                           | 55   |
| Chapter 13                                 | 56   |
| Padlet                                     | 56   |

Co-funded by the European Union

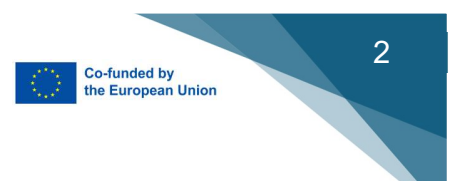

#### Disclaimer:

"Funded by the European Union. Views and opinions expressed are however those of the author(s) only and do not necessarily reflect those of the European Union or the European Education and Culture Executive Agency (EACEA). Neither the European Union nor EACEA can be held responsible for them."

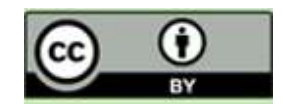

Erasmus+ Project: **Digital Joiner 4.0** 2023-1-DE02-KA220-VET-000154860 Key competences for VET Joiners Website: digitaljoiner.com

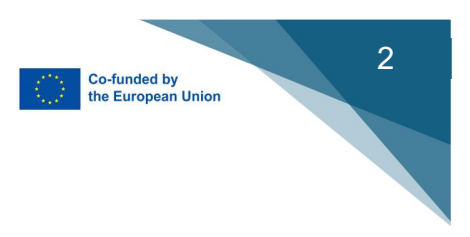

### Chapter 1

### Häfele Database: Working online

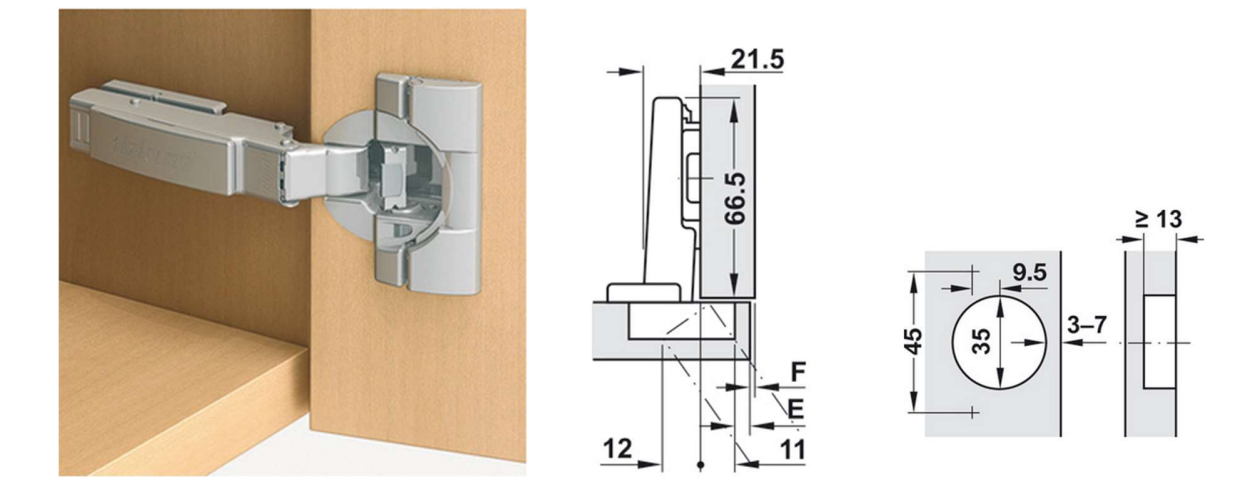

#### Products\Furniture Fittings\Hinges\Cup Hinge\Blum Clip Top

#### www.haefele.com

Working steps when searching for a special fitting for furniture.

| 1.Ergebnisse einschränken/           |                                |
|--------------------------------------|--------------------------------|
| Restrict results                     |                                |
| 2. Blum Topfscharniere/              | Für Holztüren/                 |
| Blum Cup hinge                       | For wooden furniture doors     |
| 2. Öffnungswinkel/                   | 110º – 110º                    |
| Angle for cabinet door opening       |                                |
| 3. Montage/ Assembly                 | Eckanschlag/Corner stop        |
| 4. Topfbefestigung/ Pot mounting     | Werkzeuglos/Tool-free          |
| 5. Bohrbild/ Drilling pattern        | 45/9,5 mm                      |
| 6. Komfortfunktion/ Comfort function | Schließautomatik mit Dämpfung  |
|                                      | Automatic closing with damping |
|                                      |                                |

Online video: <u>https://digitaljoiner.com/movies/ --> Online</u> database for fittings

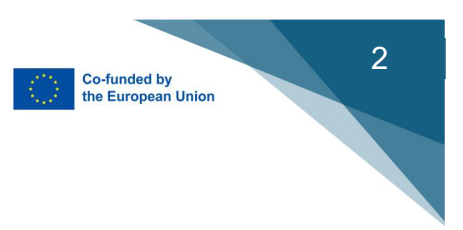

# Chapter 2

### **SolidWorks:** Process for creating a board with holes

#### Sketch

First step is to create a new SKETCH and define the size of our object, 250 x 400 mm, with the SMART DIMENSION tool.

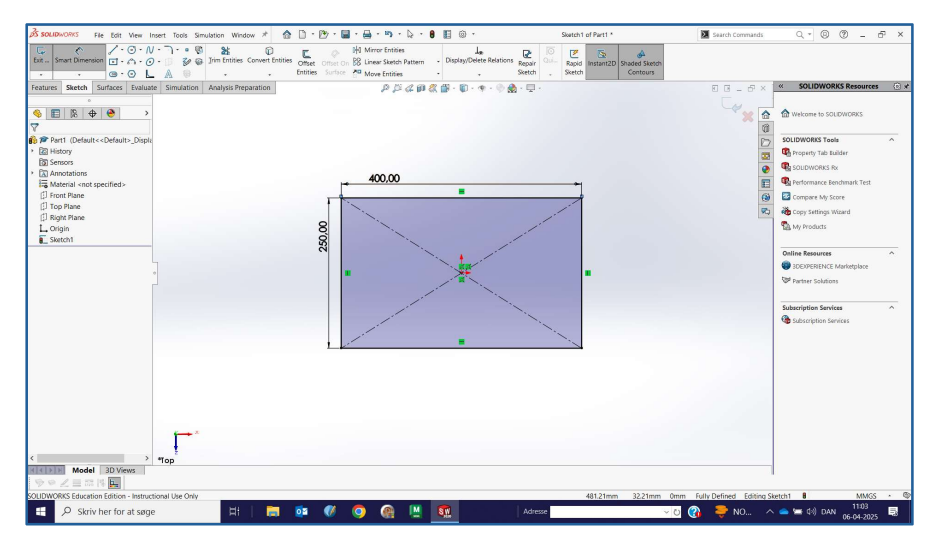

#### Extrusion

The sketch SKETCH will be extruded into a 3D object with Extruded Bosse/Base function. Thickness reads 20 mm.

#### Hole

Create a new sketch on top of the 3D object.

Select CIRCLE tool and draw a circle on the top surface near the corner.

Select SMART DIMENSION, set the measurements in 20 mm in relation to the edges, then set the diameter of the circle to 30 mm.

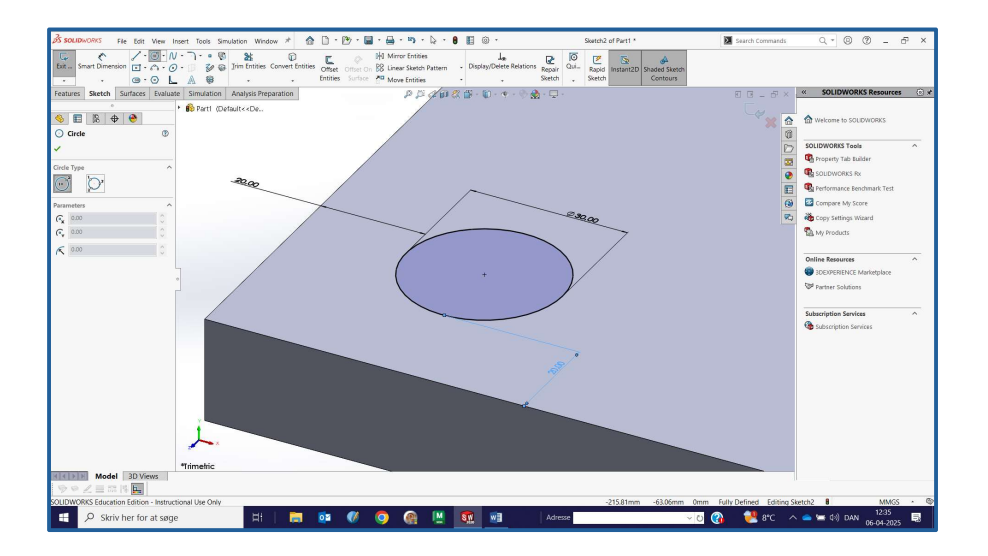

### Cutting a Hole

Choose EXTRUDED CUT and cut through the material.

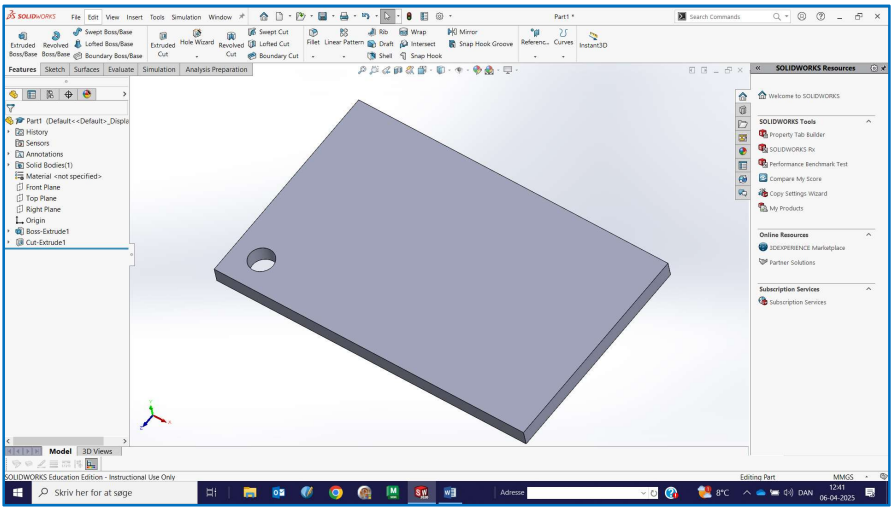

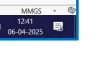

2

Co-funded by the European Union

- 6 -

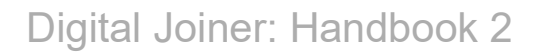

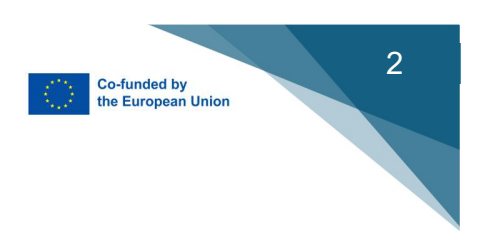

#### Creating a Round Corner

Select FILLET tool with a 35mm radius and confirm.

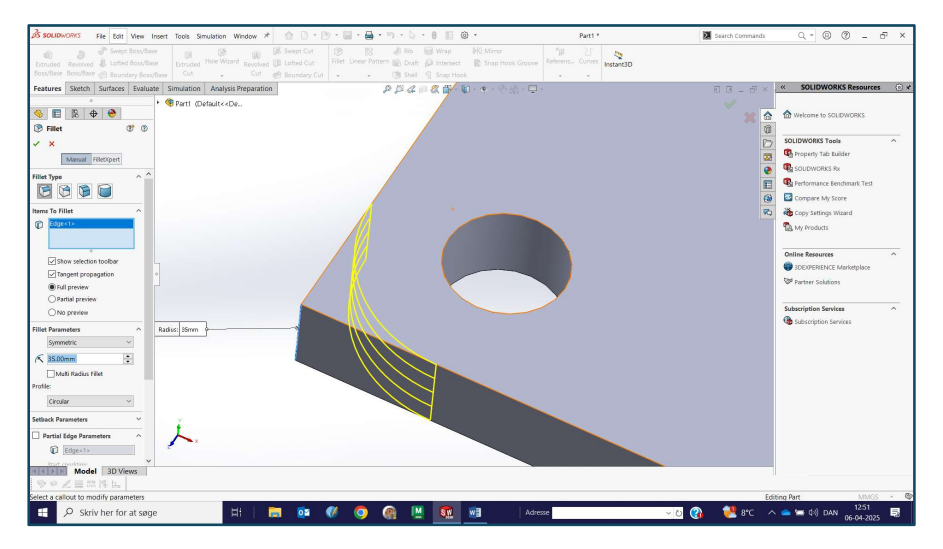

#### Pocket

Make a sketch with the RECTANGLE tool. Define size 20 mm from each of the three edges on the left side.

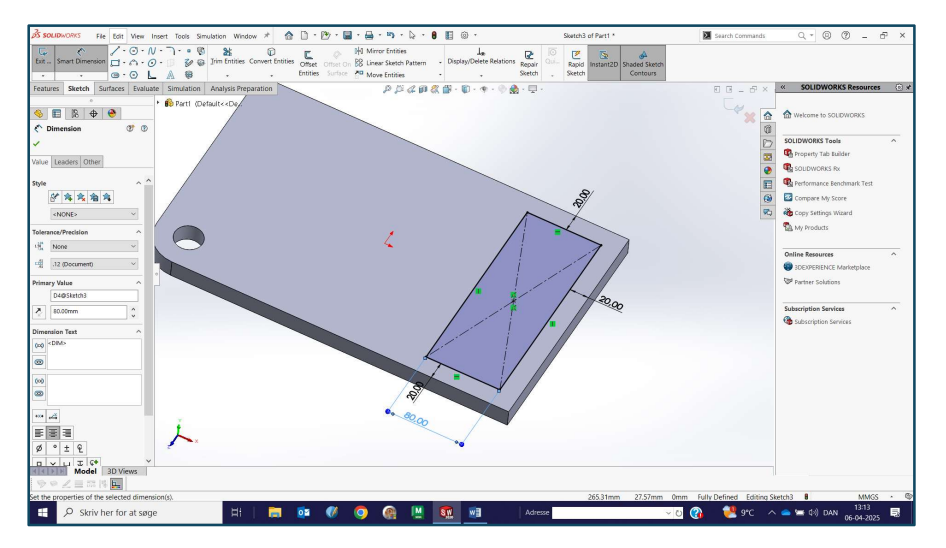

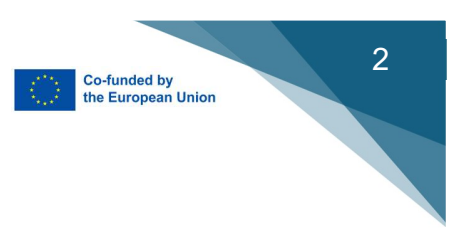

### Cutting a Pocket

Use the EXTRUDED CUT tool to make a pocket. Choose a cutting depth 10 mm.

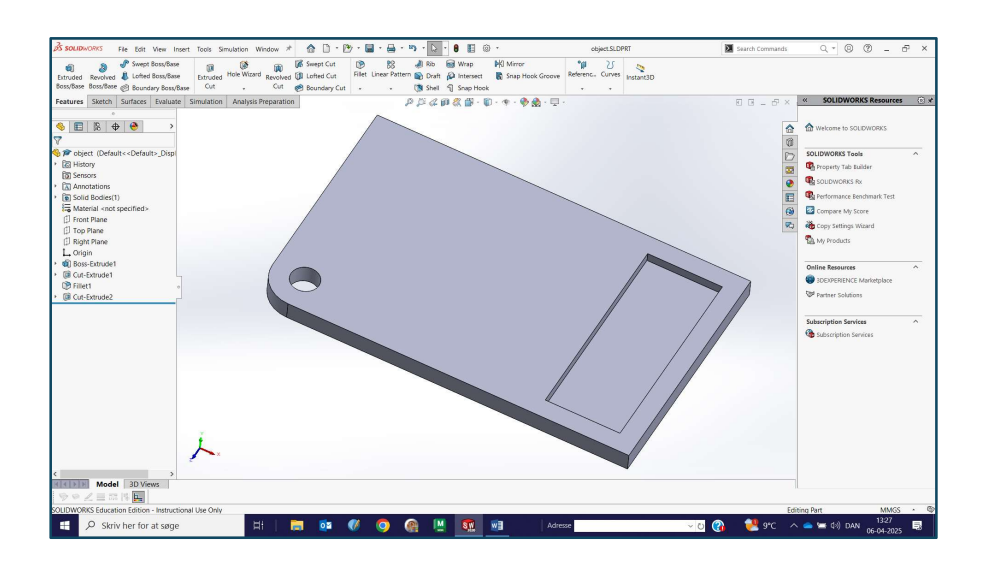

#### Creating a Rounded Corner

Select tool FILLET Make a curve with a radius of 15 mm

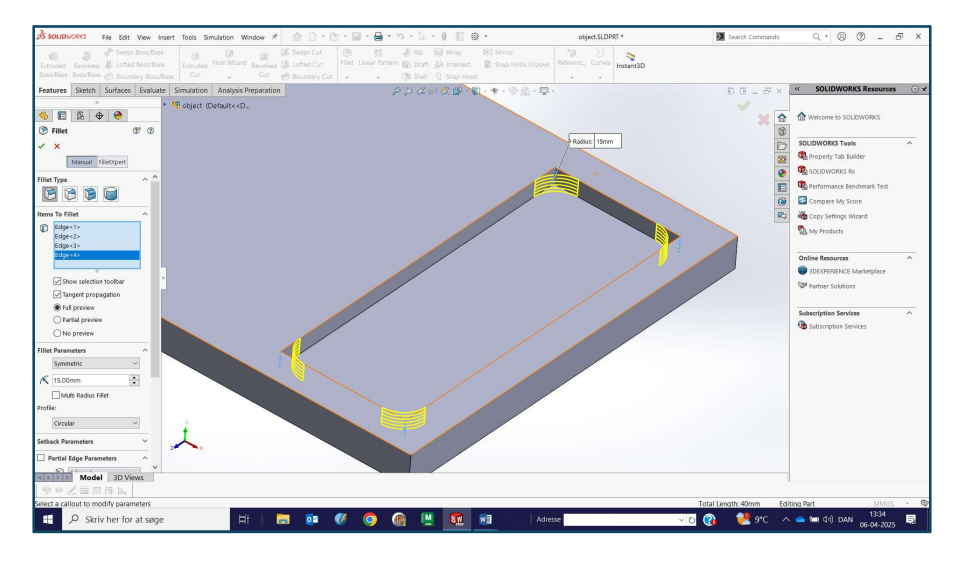

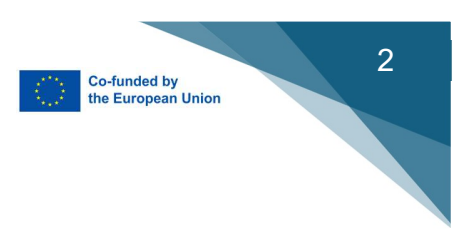

# Chapter 3

# Alphacam

### 3D object for Alphacam

The 3D object created in SolidWorks is ready to be transferred to the Alphacam CAM program.

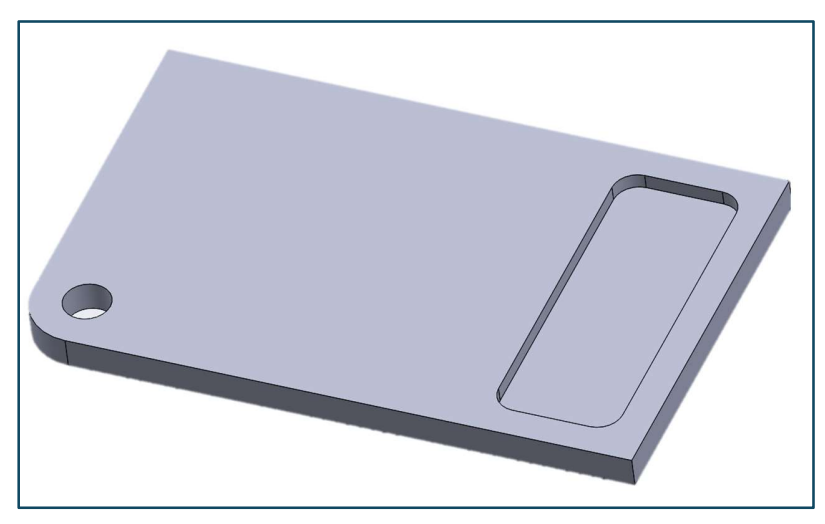

#### Importing object with Alphacam

The model is placed correctly in relation to the coordinate system.

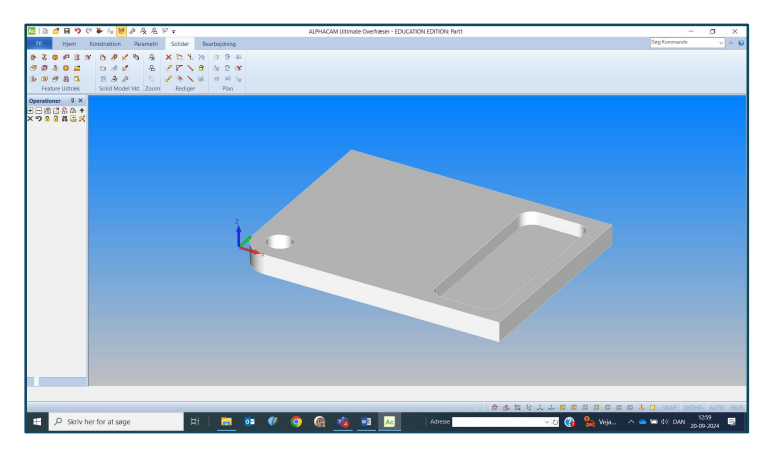

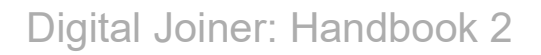

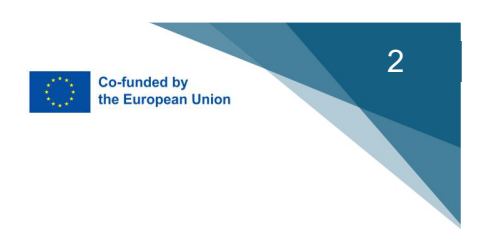

### Extraction of geometry

Geometry is extracted from the model (green band).

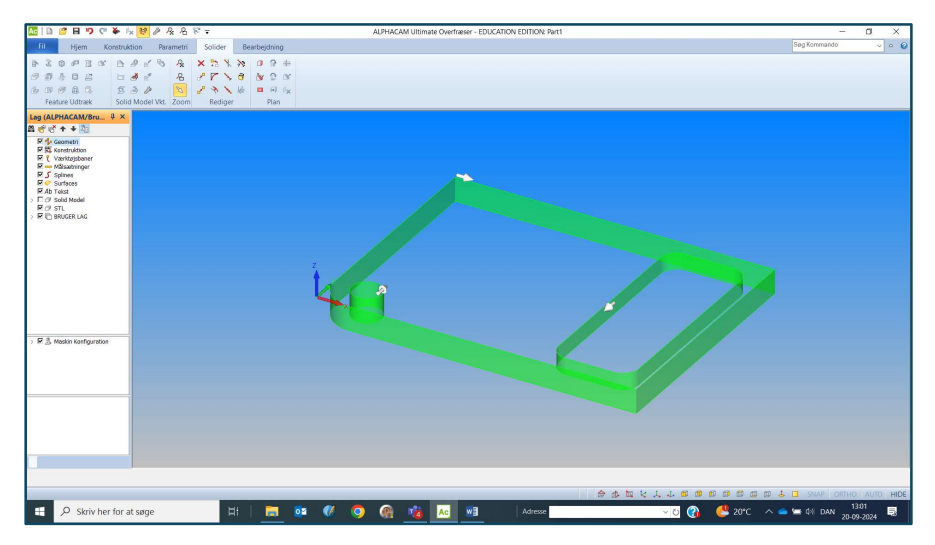

#### Tools

Suitable tools are selected for milling

| Ac   🗈   | 19 E | 9 P         | Ci 🌪   | 1× 1                                                                                                    | 20.     | & A    | 10 <del>-</del> |          |                          |         |              |          | ALPH                                           | ACAN      | / Ultimate | Overfra | eser - E  | DUCATIO    | XN EDI  | ITION: Pa  | art1    |       |          |        |        |     |       |        |              |              | 0                  | ×    |
|----------|------|-------------|--------|----------------------------------------------------------------------------------------------------|---------|--------|-----------------|----------|--------------------------|---------|--------------|----------|------------------------------------------------|-----------|------------|---------|-----------|------------|---------|------------|---------|-------|----------|--------|--------|-----|-------|--------|--------------|--------------|--------------------|------|
| Fil      | Hj   | jem         | Kons   | ruktion                                                                                                    | Par     | ametri | Solider         | Bear     | bejdning                 |         |              |          |                                                |           |            |         |           |            |         |            |         |       |          |        |        |     |       |        |              | Søg Kommando |                    | • •  |
|          | 2 15 |             |        | - +5                                                                                                    | 3       | 5      | 13              | 2.       | y P                      |         |              | 9        | 2                                              | 5         | 55         |         |           | • 9        | ٠       |            |         | 8     |          |        |        |     |       |        |              |              |                    |      |
| 3.       | 8.8  | *           | 5 6    | 5                                                                                                    | 13      | 22     | to              | 123 (2)  | 18 1                     | B       |              | 2        | R                                              | 15        | 35         | 0       |           | 0          | 8       |            |         |       |          |        |        |     |       |        |              |              |                    |      |
| 4        | e E  | 121         |        | r.                                                                                                    | 2       | 522    |                 |          | 13 %                     |         |              |          | 8                                              | 25        | 55         | z       |           | *          | 3       |            |         |       |          |        |        |     |       |        |              |              |                    |      |
| Diverse  |      | 2D          |        | 3D                                                                                                    | 5_Akset | Ind/Ud | Definer Vkt.    | Redige   | r Skabelo                | ner N   | esting       | Maskin D | ef. Zoon                                       | NC        | Simulat    | on Mate | eriale    | Plan       | Autor   | mations    | Manager | Fores | pørgsel  |        |        |     |       |        |              |              |                    |      |
| Operatio | ner  | ţ.          | ×      |                                                                                                    |         |        |                 |          |                          |         |              |          |                                                |           |            |         |           |            |         |            |         |       |          |        |        |     |       |        |              |              |                    |      |
|          | C 5  | 品 +<br>田 44 | *      | VÆRKTØJER (R:\Resources\Klassemapper\4100_NEXT_Byg\4110 Snedker og Boligmor                                                                                                    |         |        |                 |          |                          |         |              |          |                                                | onterio   | MCNC)      | NC Ro   | ndowre el | leveri Vae | intoist | ankel Hol: | (herl)  |       |          |        |        |     |       |        |              |              |                    |      |
|          |      | 100 15      | 1      | ◎ 台 / × 伊 計 単 物                                                                                                    |         |        |                 |          |                          |         |              |          | INC. Radovie elever (vaerktojsbanke (notzien)) |           |            |         |           |            |         |            |         |       |          |        |        |     |       |        |              |              |                    |      |
|          |      |             |        |                                                                                                    |         |        | e 🗎 Cy          | alphacan | \.ytools.elp             |         |              |          |                                                |           |            | Nmm     |           |            | N.      | 1111167    | Offset  | Туре  | Diameter | Redius | Længde | s., | F/Sk. | Kalk b |              |              |                    |      |
|          |      |             |        | Eksempol_Vaektojer     Ciscources/Messemepper/4100_next_by:g/110 snedker og bolgmonterington     Ciscources/Messemepper/4100_next_by:g/110 snedker og bolgmonterington                                                                                                    |         | mm     |                 | 16       | 1                        | Kugle   | 10.0         | 5.0      | 60.0                                           | 1         | 14         | 100     |           |            |         |            |         |       |          |        |        |     |       |        |              |              |                    |      |
|          |      |             |        | Concernent of the standard standard sta |         |        |                 |          |                          |         | iontering),c | (11)Ci   | a 18/27r<br>at 3/17r/                          | mm<br>100 |            | 13      | 13        | Lige       | 17.4    | 0.0        | 27.0    | 1     | 1        | 810    |        |     |       |        |              |              |                    |      |
|          |      |             |        |                                                                                                    |         |        |                 |          |                          |         |              | (16)Ku   | gle Ø15                                        | mm        |            | 16      | 0         | Kugla      | 10.0    | 5.0        | 60.0    | ÷.    | 10       | 100    |        |     |       |        |              |              |                    |      |
|          |      |             |        |                                                                                                    |         |        |                 |          |                          |         | ontering),p  | (2)514   | 16x62m                                         | m         |            | 2       | 2         | Lige       | 15.58   | 0.0        | 40.0    | 2     |          | 120    |        |     |       |        |              |              |                    |      |
|          |      |             |        | Enkeltori Borekesse                                                                                                    |         |        |                 |          |                          |         |              | (differ  | up 12523<br>up Ex22r                           | m         |            | 3       | 1         | Lige       | 11.98   | 0.0        | 25.0    |       | 1        | 810    |        |     |       |        |              |              |                    |      |
|          |      |             |        | Cancer Versier Versier                                                                                                    |         |        |                 |          |                          |         | iontering),c | (6)510   | t-0x15mm                                       | 8         |            | 6       | - ÷       | Lige       | 3.98    | 0.0        | 25.0    | 4.    | 10       | 810    |        |     |       |        |              |              |                    |      |
|          |      |             |        |                                                                                                    |         |        |                 | Enkeltoo | i Botekass<br>ikke veksk | e<br>20 |              |          |                                                |           |            | (66)gn  | eb 38.1 c | owt 955.10 | 13      | 54         | 1       | Brug_ | 38.1     | 0.0    | 55.5   | 2   | -     | 810    | and a second | 100          |                    |      |
|          |      |             |        |                                                                                                    |         | Z      | -               |          |                          |         |              |          |                                                |           |            | (6)CSet | up 1064   | lmm .      |         | 9          |         | Lige  | 9.98     | 0.0    | 52.0   |     | - 0   | 10     |              |              |                    |      |
|          |      |             |        |                                                                                                    |         | 1 -    | 1               |          |                          |         |              |          |                                                |           |            | 10,000  |           |            |         |            |         | 0.90  | 0.00     |        | 10.0   |     |       |        |              |              |                    |      |
|          |      |             |        |                                                                                                    |         | K      | 1               |          |                          |         |              |          |                                                |           |            |         |           |            |         |            |         |       |          |        |        |     |       | 1      |              |              |                    |      |
|          |      |             |        |                                                                                                    |         |        | •               |          |                          |         |              | _        |                                                |           |            |         |           |            |         |            |         |       |          |        |        |     |       |        |              |              |                    |      |
|          |      |             |        |                                                                                                    |         |        | ×               |          |                          |         | _            | _        |                                                |           |            |         |           |            |         |            |         |       |          |        |        |     |       |        |              |              |                    |      |
|          |      |             |        |                                                                                                    |         |        | 1               |          |                          |         |              |          |                                                |           |            |         |           |            |         |            |         |       |          |        |        |     |       |        |              |              |                    |      |
|          |      |             |        |                                                                                                    |         |        |                 |          |                          |         |              |          |                                                |           |            |         |           |            |         |            |         |       |          |        |        |     |       |        |              |              |                    |      |
|          |      |             |        |                                                                                                    |         |        |                 |          |                          |         |              |          |                                                |           |            |         |           |            |         |            |         |       |          |        |        |     |       |        |              |              |                    |      |
|          |      |             |        |                                                                                                    |         |        |                 |          |                          |         |              |          |                                                |           |            |         |           |            |         |            |         |       |          |        |        |     |       |        |              |              |                    |      |
|          |      |             |        |                                                                                                    |         |        |                 |          |                          |         |              |          |                                                |           |            |         |           |            |         |            |         |       |          |        |        |     |       |        |              |              |                    |      |
|          |      |             |        |                                                                                                    |         |        |                 |          |                          |         |              |          |                                                |           |            | <       |           |            |         |            |         |       |          |        |        |     |       | >      |              |              |                    |      |
|          |      |             |        |                                                                                                    |         |        | -               |          |                          |         |              |          |                                                |           |            | -       |           |            |         |            |         |       |          |        | _      |     |       |        |              |              |                    |      |
|          |      |             |        |                                                                                                    |         |        |                 |          |                          |         |              |          |                                                |           |            |         |           |            |         |            |         |       |          |        |        |     |       |        |              |              |                    |      |
|          |      |             |        |                                                                                                    |         |        |                 |          |                          |         |              |          |                                                |           |            |         |           |            |         |            |         |       |          |        |        |     |       |        |              |              |                    |      |
|          |      |             |        |                                                                                                    |         |        |                 |          |                          |         |              |          |                                                |           |            |         |           |            |         |            |         |       |          |        |        |     |       |        |              |              |                    |      |
| _        |      |             |        |                                                                                                    |         |        |                 |          |                          |         |              |          |                                                |           |            |         |           |            |         |            |         |       |          |        |        |     |       |        |              |              |                    |      |
|          |      |             |        |                                                                                                    |         |        |                 |          |                          |         |              |          |                                                |           |            |         |           |            |         |            |         |       |          |        |        |     |       |        |              |              |                    |      |
|          |      |             |        |                                                                                                    |         |        |                 |          |                          |         |              |          |                                                |           |            |         |           |            |         |            |         |       |          |        |        |     |       |        |              |              |                    |      |
|          |      |             |        |                                                                                                    |         |        |                 | _        | _                        | _       | _            | _        | _                                              |           | _          | _       | _         | _          |         | _          |         |       | 0 1 t    | 1 8 2  | 1. 6 1 | 0   | 0 0   | 5 🖽 1  | 10 🕹         | SNAP ORT     | HO AUTO            | HIDE |
|          | Q    | Skriv I     | ner fo | r at sø                                                                                                    | ige     |        | \$              |          |                          | 0       | 0            | 9        |                                                | 1         | 10         | w3      | Ac        |            |         | dresse     |         |       |          |        | ~ 0 🕜  | . ( | 2     | 0°C    |              | 🛥 🕸 DAN 2    | 13:11<br>0-09-2024 | 5    |

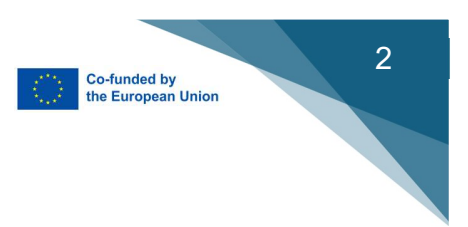

### Application of the Router Tool

The tool is placed in the milling area.

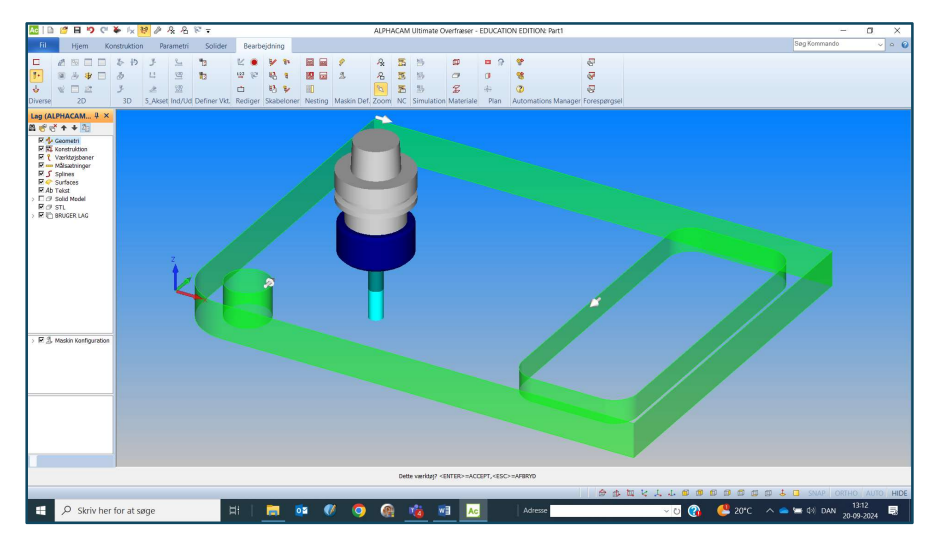

#### Milling settings

Certain settings are made in relation to the requirements of the machine and milling.

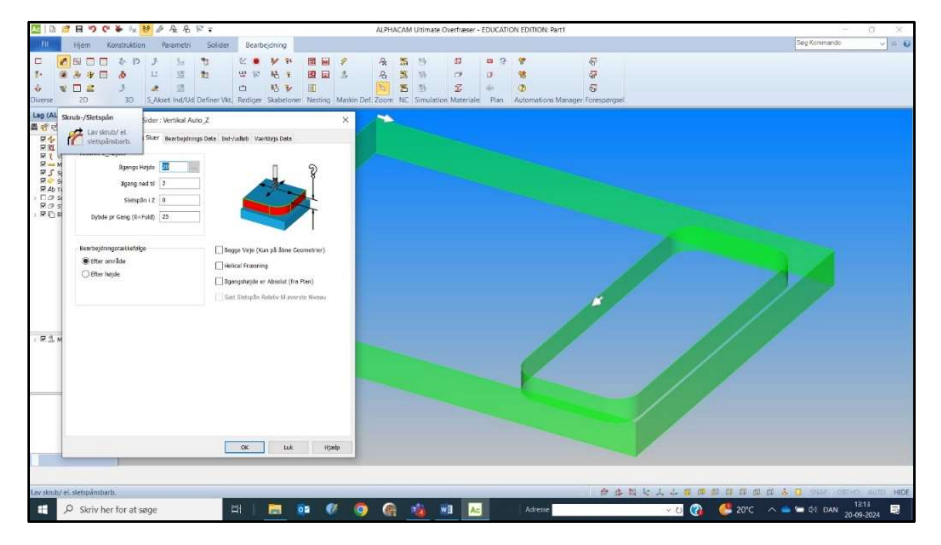

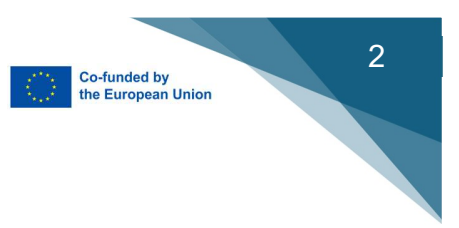

#### **Cutting Path Calculation**

The program calculates and lays out milling paths corresponding to the input and geometry.

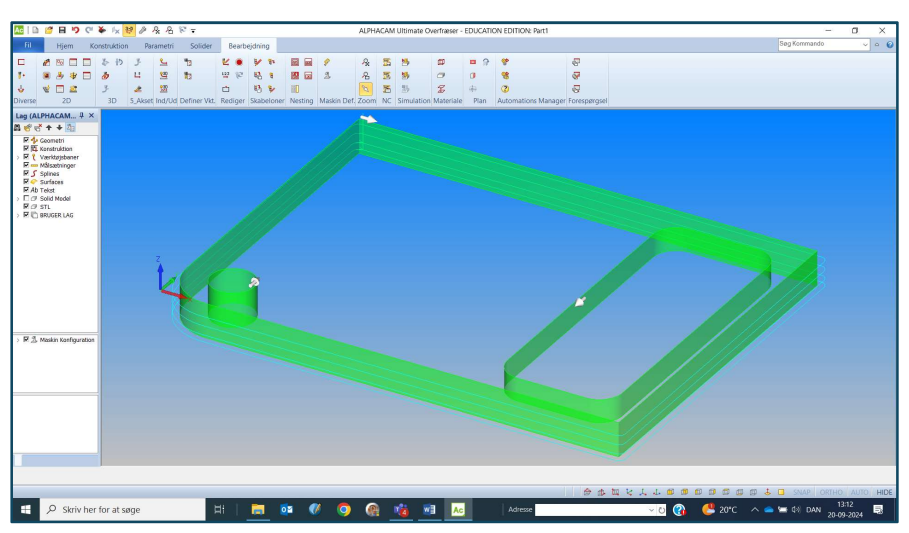

#### **Pocket Milling**

Other types of machining can be added, such as pocket milling.

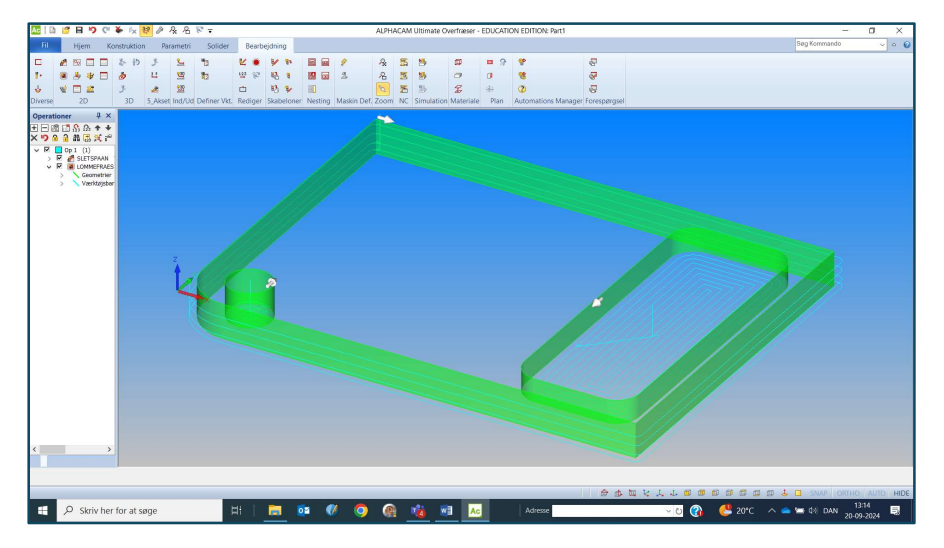

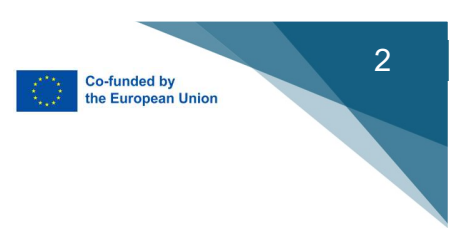

#### Simulation

To be sure of what you have programmed, you can also simulate the milling.

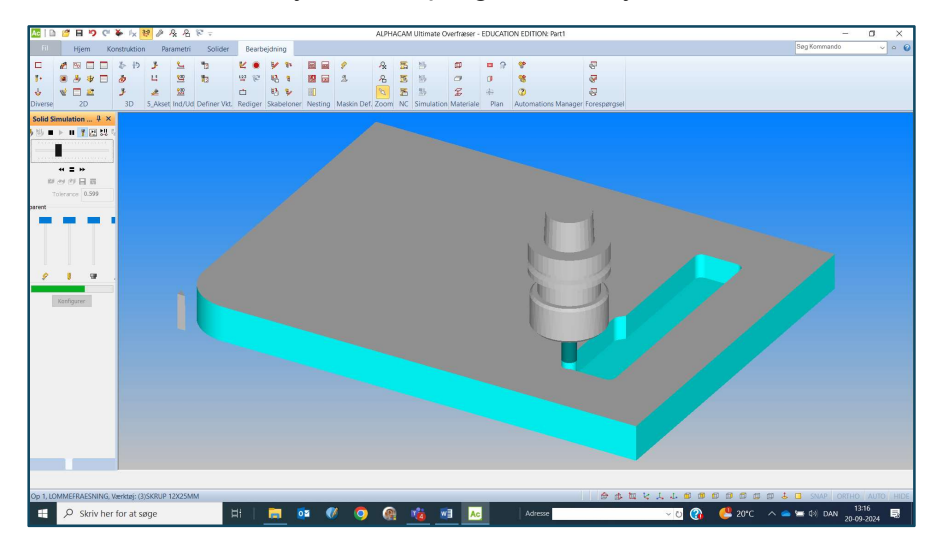

#### Posting NC Code/G Code

Finally, you post the program itself, or save the NC code as the same as G-codes.

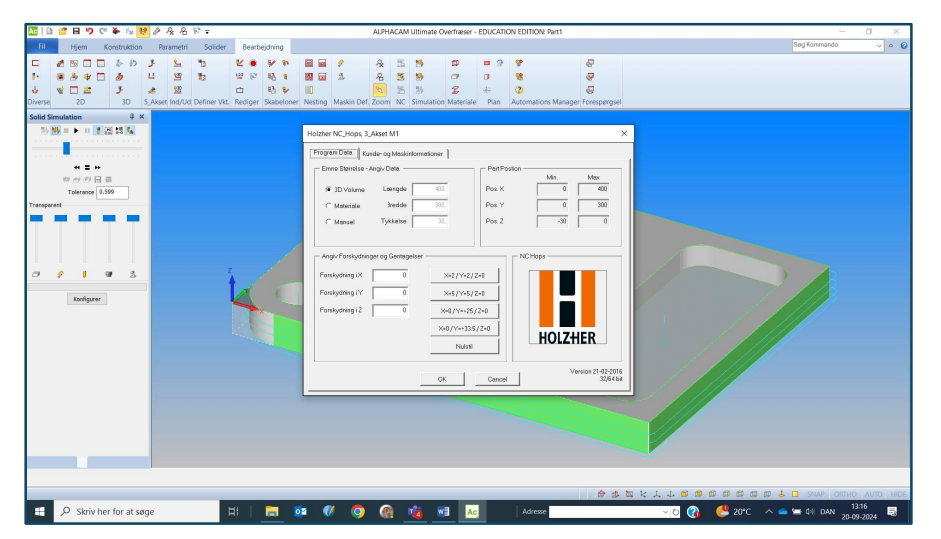

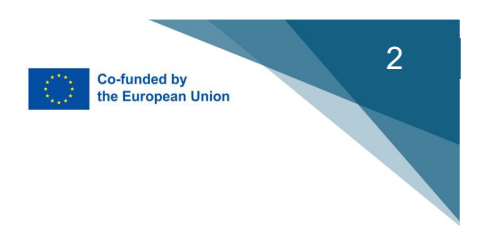

### Chapter 4

### AutoCad 2024 - 2025

Tasten:

ESC Canceling current commands.

F8 Horizontal or vertical lines on/off

Strg + a , + c , + v , +p , + z ...

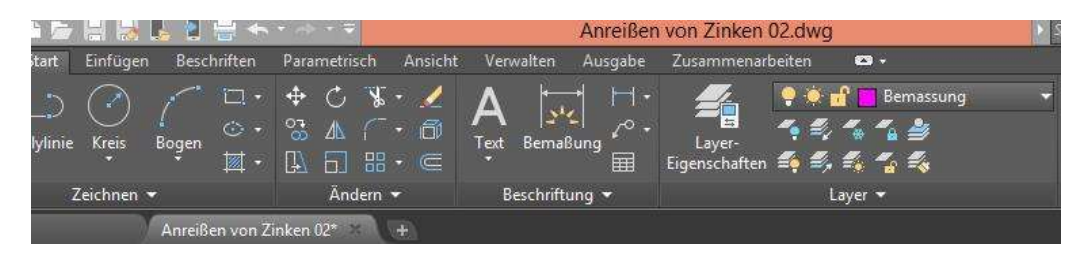

Overview:

Creation of layers to define line types in the drawing: Format
 → Layer → New : designation, color, line type, line thickness.

| ×  | Aktueller Layer: E | Bemassung      |                |                 |           | Such        | ie na | ich Layer  |
|----|--------------------|----------------|----------------|-----------------|-----------|-------------|-------|------------|
| ** | 6 🖬 🚄              | 888 C          |                |                 |           |             |       | <b>S</b> 🗗 |
| -  | Filter «           | S Name 🔺       | E., F., S., P. | Farbe Linientyp | Linienstä | Transparenz | F.,   | Beschrei   |
| N  | = ALLE             | Z 0            | 🕴 🌞 📅 🖶        | 📕 weiß Continu  | Vorg      | 0           | 2     | -          |
| MA | 🖬 alle V           | , 🧭 Bemassung  | 📍 🌞 🔐 🚔        | 🗖 ma Continu    | 0.25      | 0           | -     |            |
| Z  |                    | 🖉 Defpoints    | 🕴 🎽 🔐 🍧        | weiß Continu    | Vorg      | 0           |       |            |
| μĽ |                    | 🖉 Konstruktion | 📍 💐 🔐 🚔        | 📕 rot 🛛 Continu | 0.25      | 0           |       |            |

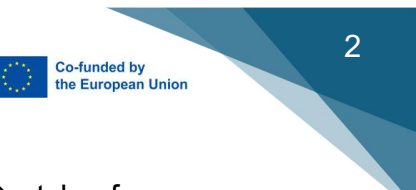

Set up dimensioning style for linear dimensioning : format → style of measurement → ISO-25 marking (blue background) → Use for → linear measuring → Button : New

| ዾ Bemaßungsstil-Manager                                                                                                    |                                                | ×                                      |
|----------------------------------------------------------------------------------------------------|------------------------------------------------|----------------------------------------|
| Aktueller Bemaßungsstit ISO-25<br>Stie:<br>ISO-25                                                                                 | Voransicht von: ISO-25                         | Als aktuell einstellen                 |
| Neuen Bemaßun Neuer Stiname:     Foge von15025 Anfangen mit.     IS0-25 Aafstie     Ster     Vewenden für:     Lineare Bemaßungen | gestil erstellen 🛛 🕅 🖓 Weiter 🗍 Abbrechen Hite | Ändern<br>Überschreiben<br>Vergleichen |

#### 3. First setting Lines

| Denne                                   | Symbole and the                 | ale lext         | Alpassen | 1 mildre | a a jeaces i | Atendevelateren 10       | icializeri |        |
|-----------------------------------------|---------------------------------|------------------|----------|----------|--------------|--------------------------|------------|--------|
| Demac                                   | ungarnen                        |                  |          |          |              | ¥ 28 ¥                   |            |        |
| harbe:                                  |                                 | VonLayer         |          | Ŷ        | No           |                          | *          |        |
| Linient                                 | ю: –                            | Va               | nLayer   | 4        |              |                          | 17         |        |
| Liniens                                 | tärke:                          | Va               | nLayer   | v        | 8            | $\sim$                   | 1          | 185    |
|                                         |                                 | 20               | 2        |          | *            | -(                       | 1          | 1      |
| Uber S                                  | triche hinaus vert              | angem:           | 1        |          |              | 10                       | 1          | ×      |
| Basislir                                | ienabstand:                     |                  | 0        |          | I            | <hr/>                    |            | 1      |
| Unterd                                  | ücken: 🗌 Bem                    | ,-Linie 1        | BemLin   | ie 2     | <u>ا</u>     |                          |            |        |
| Hifslini                                | en                              |                  |          |          |              |                          |            |        |
| Farbe:                                  |                                 | VonLayer         |          | ¥        | Ober B       | emaßungslinien hinaus    | 2          |        |
|                                         | p Hifsinie 1: -                 | Va               | nLayer   | ~        | ciworo       |                          | 2          |        |
| Linient                                 | 2.2                             | Va               | ol aver  | ~        | Abstan       | d von Ursprung:          | 2          |        |
| Linient                                 | n Hifelnia 2 -                  |                  | incayor. |          | HH           | slinien mit fester Länge |            |        |
| Linient;<br>Linient;                    | p Hilfsinie 2.:                 |                  |          |          |              |                          |            |        |
| Linient;<br>Linient;<br>Liniens         | np Hilfslinie 2.: -<br>tärke: - | Vo               | nLayer   | ~        |              | ( Transa                 | 1          |        |
| Linient<br>Linient<br>Liniens<br>Unterd | vp Hilfslinie 2.: -<br>tärke:   | —— Vo<br>linie 1 | nLayer   | ×<br>2   |              | Länge:                   | 1          | A<br>V |
| Linient<br>Linient<br>Liniens<br>Unterd | vp Hilfslinie 2.: -<br>tärke:   | unie 1           | nLayer   | 2        |              | Länge:                   | 1          | *      |
| Linient<br>Linient<br>Liniens<br>Unterd | ıp Hilfsînie 2.: -<br>tärke:    | Va<br>linie 1    | nLayer   | 2        |              | Länge:                   | 1          | A<br>V |

4. Symbols and arrows

|                         | Bemaßungsstil and     | em: ISO-25: Linear                     |
|-------------------------|-----------------------|----------------------------------------|
| union Symbole und Pfele | Text Anpassen Primare | sinheiten Atemativeinheiten Toleranzen |
| Pfedeptzen              |                       | 28                                     |
| Erste:                  |                       | TTT I                                  |
| / Schrag                | *                     | 1 1                                    |
| Zwein                   |                       |                                        |
| / Schräg                | ~                     | 9                                      |
| Führungslinfe:          |                       |                                        |
| + Geschlossen/gefuit    | 5 W                   | 1 1 1                                  |
| Pleasable               |                       |                                        |
| 4                       |                       | Tog the state                          |
| · ·                     |                       | Bogenlängensymbol                      |
| Zentrumspunkte          |                       | Vor Berraßungsteid                     |
| C) Keine                | Contract Party        | C Uber Bemakungsted                    |
| (ii) Makerung           | 2,6                   | O feite                                |
| Clink                   |                       | Vekürde Reduzberraßung                 |
| Bornaliungsbruch        |                       | Verkürzungswinkel: 45                  |
| Unterhandsamilie        |                       | Velocide Desetenation                  |
| 3.75                    |                       | Verkürzungshöhenfaktor:                |
| (                       |                       | 15 Strutche                            |
|                         |                       | 1                                      |

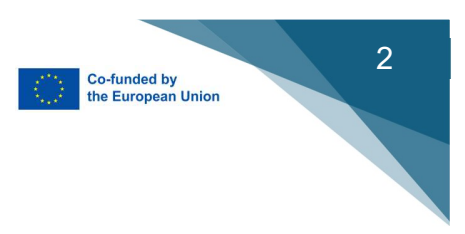

#### 5. Text

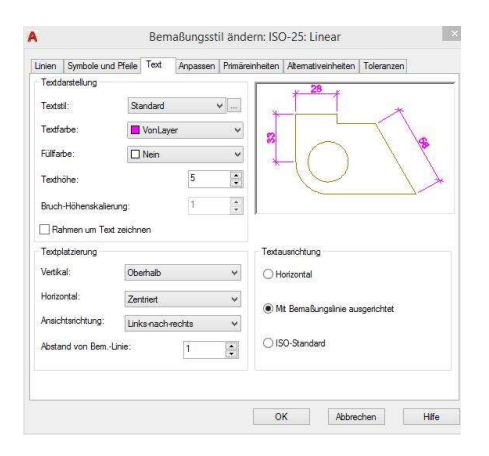

#### 6. Fitting

#### Global scaling factor 1.

Only change for drawings on a scale e.g. 1 : 10, 1 : 50...

7. Fourth setting: Primäreinheiten : Primary units : Set accuracy to 0

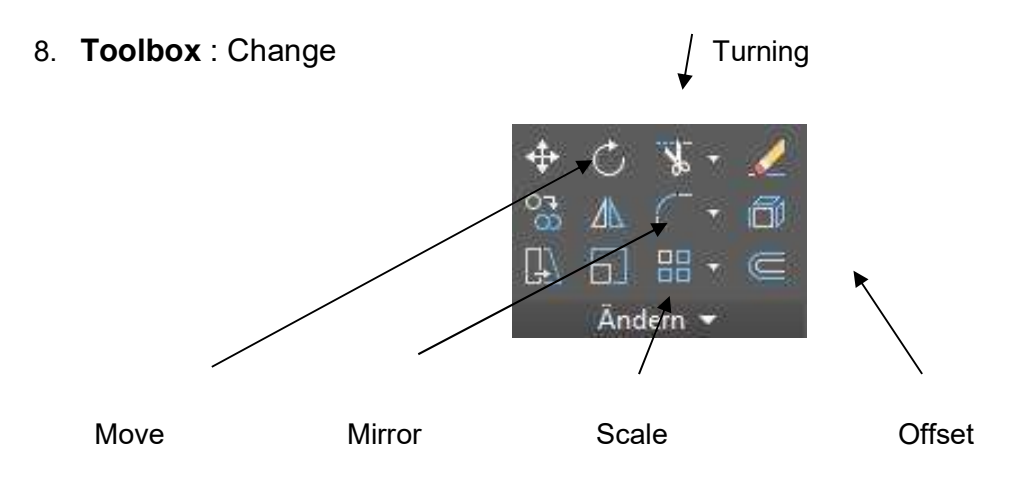

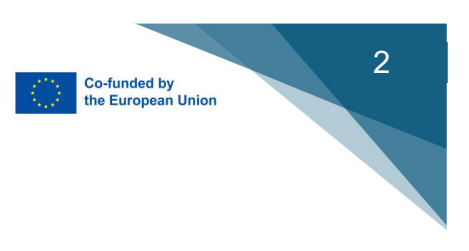

9. Hatching of areas Example hatching:

Tool

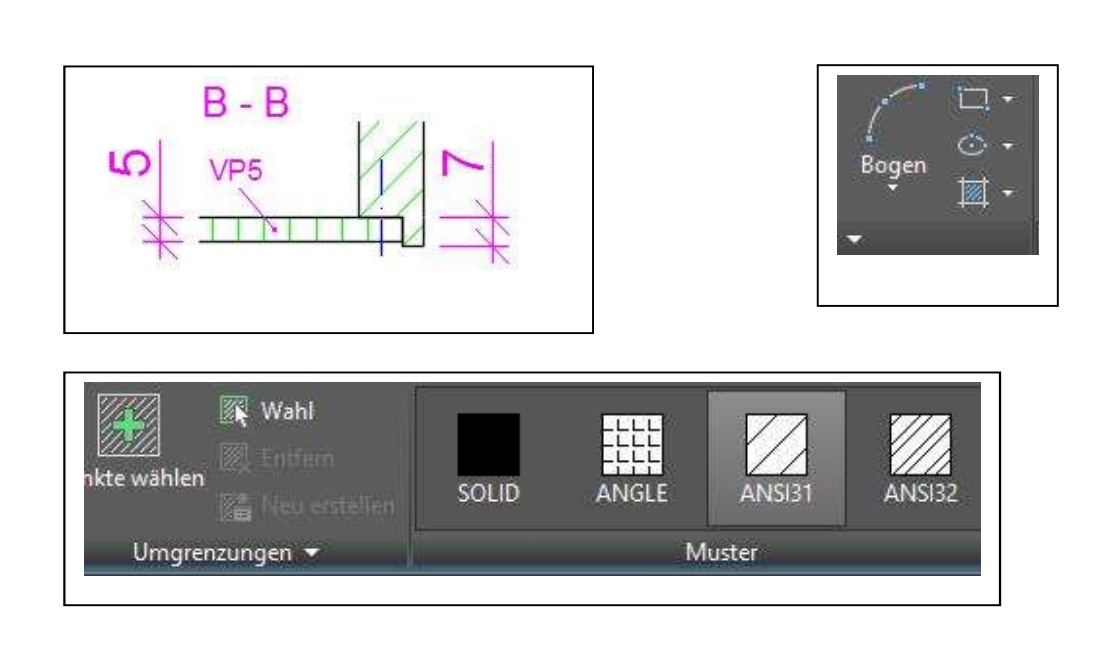

10. Set up for printing/plotting

File  $\rightarrow$  Page Setup Manager  $\rightarrow$  Set name  $\rightarrow$  z.B. A4 Hoch  $\rightarrow$ 

Set plotter  $\rightarrow$  z.B. Plotter W13  $\rightarrow$  Set paper format  $\rightarrow$  Assign plot style table  $\rightarrow$  **MONOCROME.CTB**  $\rightarrow$  Hook on PASS IN and PLOT DISTRIBUTION

| eiceneinnchcur                                                                | 19                                                                     | <b>100</b>                                                                  | Plotstiltabelle (Stiftzuweisungen)                                                                                                    |
|-------------------------------------------------------------------------------|------------------------------------------------------------------------|-----------------------------------------------------------------------------|----------------------------------------------------------------------------------------------------|
| Name:                                                                         | Janssen                                                                | DWG                                                                         | acad.ctb 💌 🔼                                                                                                    |
| rucker/Plotter                                                                |                                                                        |                                                                             | Plotstie anzeigen                                                                                                    |
| Name:                                                                         | Stother HL-2030 series (Kopie 1)                                       | Eigenschaften                                                               | Optionen des schattierten Ansichtsfenste                                                                                                    |
| Plotter:                                                                      | Brother HL-2030 series - Windows-Systemtr                              | eiber - von A 210 MM                                                        | SchattPlot Wie angezeigt •                                                                                                    |
| Ausgabeort:                                                                   | U58001                                                                 |                                                                             | Qualităt Normal 💌                                                                                                    |
| Beschreibung:                                                                 |                                                                        | 7 54                                                                        | DPI 300                                                                                                    |
|                                                                               |                                                                        | Cutture V                                                                   |                                                                                                    |
| apierformat -                                                                 |                                                                        |                                                                             | Plotoptionen                                                                                                    |
| apierformat -                                                                 |                                                                        | 2                                                                           | Plotoptionen                                                                                                    |
| apierformat                                                                   |                                                                        |                                                                             | Plotoptionen<br>Mt Linienstärken plotten<br>Mt Plotstilen plotten                                                                                                    |
| apierformat -                                                                 |                                                                        | Plotmaßstab                                                                 | Plotoptionen       Im     Mt Linenstärken plotten       Im     Mt Plotstilen plotten       Im     Pepierbereich zuletzt plotten                                                                                                    |
| apierformat -<br>A4<br>otbereich<br>Zu plotten:<br>Anzeige                    | <b>x</b>                                                               | Plotmaßstab     Flotmaßstab     F Enpassen Maßst.: Benutzerspecifisch     * | Plotopbionen           IM         Livienstärken plotten           IM         Nit Plotstilen plotten           IM         Papierbereich zuletzt plotten           IM         Papierbereich zuletzt plotten                                                                 |
| A4<br>otbereich<br>Zu plotten:<br>Anzeige                                     | I stangesistelikon alf durkharen Beraich                               | ▼<br>Plotmaßstab<br>✓ Einpassen<br>Maßst.: [Benutzerspezifisch ▼            | Piotoptionen           If the Energia Science           If the Energia Science           If the Piotother plotten           If Poolerbereich zuletz plotten           Poolerbereich zuletz plotten           Poolerbereich zuletz plotten           Zeichnungsausrichtung |
| A4<br>A4<br>Iotbereich<br>Zu plotten:<br>Anzeige<br>Iotabstand (Au<br>X: 0.00 | x<br>zgangseinstellung auf drudbaren Bereich)<br>mm I⊽ Plot zentrieren | Piotmaßstab<br>F Enpassen<br>Maßst.: Benutzerspezifisch <u>v</u>            | Potoptionen     Potoptionen     Potoptionen     Potoptionen     Potoptionen     Potoptionen     Potoptionen     Potoptionen     Potoptionen     Potoptionen     Potoptionen     Potoptionen     Potoptionen     Potoptionen                                               |
| A4<br>Iotbereich<br>Zu plotten:<br>Anzeige<br>Iotabstand (Au<br>X: 0.00       |                                                                        | Plotnaßstab  Plotnaßstab  Plotnaßstab  I prossen  1 mm m m  1  1009 Erheten | Plotoptionen  Plotoptionen  Plotoptionen  Plotoptionen  Plotoptionen  Plotoptionen  Plotoptionen  Plotoptionen  Plotoptionen  Choofformat  Choofformat                                                                                                    |

- 17 -

# Chapter 5

### SKETCHUP

### Creating a 3D model in the sketchup program

- 1. Create a circle using the arc tool:
  - a. Clck to create the center of the circle.

b. Press TAB key = (in the lower right corner, the distance entry is activated) and enter 30 mm - Enter - a line is created.

c. Move the mouse = Create a circle (enter 360) the angle of the arc creates a circle.

- 2. Drag the circle up in the Z axis by 25 mm.
  - a. Click, drag and move up
  - b. TAB enter height (25 mm). Press enter.
- 3. Select the object and Group.
  - a. Black arrow tool select objects.
  - b. Right mouse button on the object create Group.
- 4. Create a second circle smaller than the center of the previous circle.

a. Click on the area where the center of the circle should be positioned.

b. Press TAB key = (in the lower right corner, the distance writing is activated) and enter 10mm – Press Enter – a line will be created.

c. Move the mouse to create a circle (enter 360) and the angle of the arc creates a circle – Press Enter.

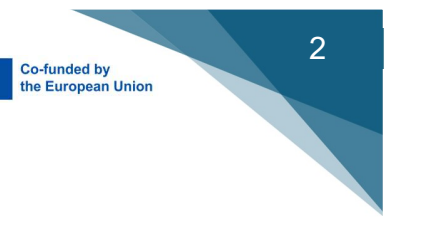

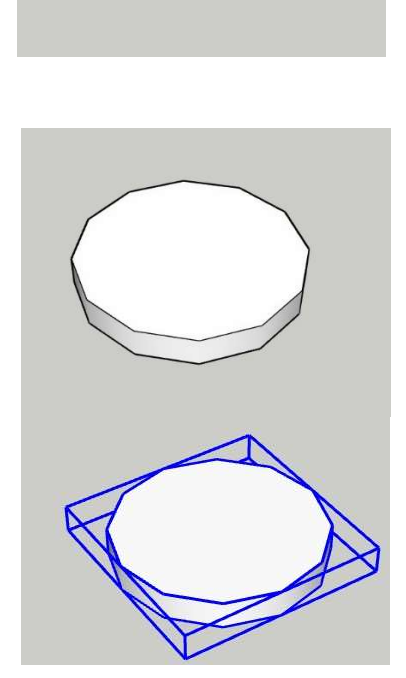

# b. TAB – Enter a height of 50mm and press Enter.

a. Click, drag and move the circle upwards.

- 6. Creating a group
  - a. Black arrow tool select

**Digital Joiner: Handbook 2** 

5. Drag the circle up the Z axis, 50 mm.

- b. Right mouse button on an object create group.
- 7. Breaking the object to prepare for the 3D model
  - a. Black arrow tool select both objects.
  - b. Right mouse button on the objects break
- 8. Create a group
  - a. Black arrow tool select objects.
  - b. Right mouse button on the object create group.
  - c. The whole object is one group = both cylinders will be printed together and connected.
- 9. Download from Warehouse plugin solid inspector 2 to Sketchup.
- 10. Check curves
  - a. Select the model.
  - b. Click on the solid inspector.
  - c. If it reports an error select Fix.

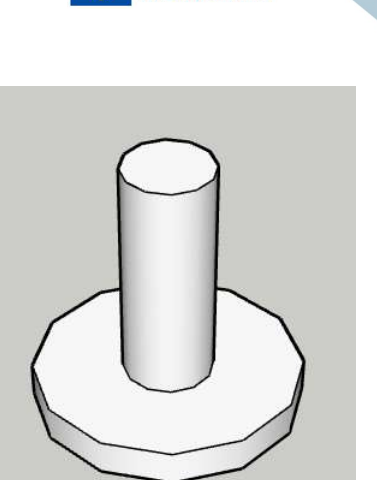

2

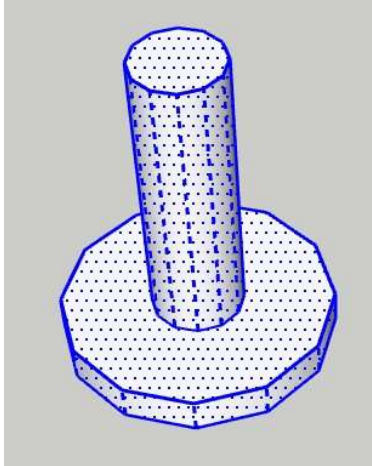

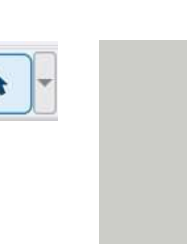

objects.

Co-funded by the European Union

- 19 -

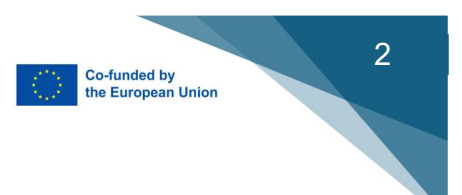

#### 11. Export to STL format.

a. File - export - 3D - .STL

| Soubor | Úpravy       | Pohled | Kamera | Kreslení | Nástroje | Dialogová okna | Pluginy | Nápověda         |
|--------|--------------|--------|--------|----------|----------|----------------|---------|------------------|
| Nový   | i            |        |        |          |          | Ctrl+N         | 9       | 1 1 1            |
| Nový   | i ze šabloi  | пу     |        |          |          |                |         |                  |
| Otev   | řít          |        |        |          |          | Ctrl+O         |         |                  |
| Uloži  | it           |        |        |          |          | Ctrl+S         |         |                  |
| Uloži  | it jako      |        |        |          |          |                |         | _                |
| Uloži  | it kopii jak |        |        |          |          |                |         | (                |
| Uloži  | it jako šab  | lonu   |        |          |          |                |         |                  |
| Vráti  | t zpět       |        |        |          |          |                |         | 7                |
| Trim   | ble Conne    | ect    |        |          |          |                | >       |                  |
| 3D W   | Varehouse    | 3      |        |          |          |                | >       |                  |
| Impo   | ort          |        |        |          |          |                |         | $\left( \right)$ |
| Expo   | ort          |        |        |          |          |                | ¥ 30    | Model            |
| Posla  | at do LayC   | )ut    |        |          |          |                | 20      | obrázek          |
| Tisk.  |              |        |        |          |          | Ctrl+P         | Ře      | ez               |
| Start  | PreDesig     | n      |        |          |          |                | Ar      | nimace           |

The model is ready to be inserted into a program that works with a 3D printer (slicer), we use PrusaSlicer.

Open the program, click on the cube and find the program (model) that I created

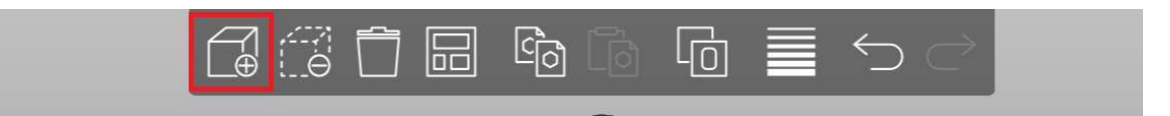

- Place the model on the base, it must be orange.
- In the upper right corner set the type of plastic used for printing.
- Select the structure from which the model will be made (percentage of filling).
- Save the program and copy an SD card.
- Insert the SD card in the 3D printer, start the program and wait for it to print.

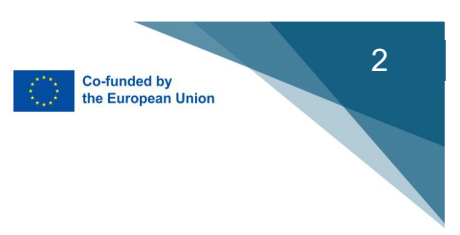

# Chapter 6

### Virtual Goggles: 3D Modelling

1) Check the model in the 3D modeling program. Correct mapping, direction of normals and scales.

2) Export in standardized formats FBX, OBJ, 3DS.Possibly a format supported by the Unity engine.Photo 1

3) Project settings in Unity. Import Oculus/Meta SDK package for Oculus Quest glasses support. Switch the target device to Android.

4) Import the 3D model into Unity (Drag and drop method). Possibility of adjusting the scale, recalculating normals, creating unwrap mapping for calculating baked shadows.

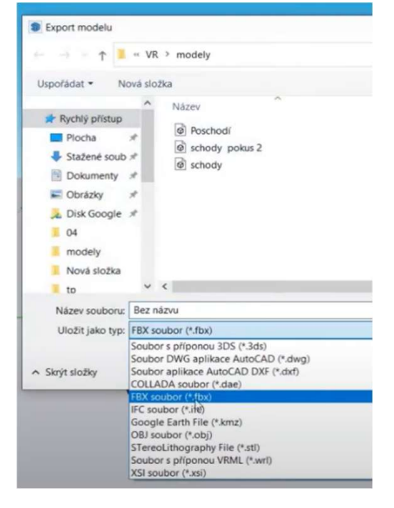

5) Create a scene. Set up scene lighting, adjust materials and environment. For static scenes,

calculate baked light. Insert a "prefab camera" from the Oculus/Meta package.

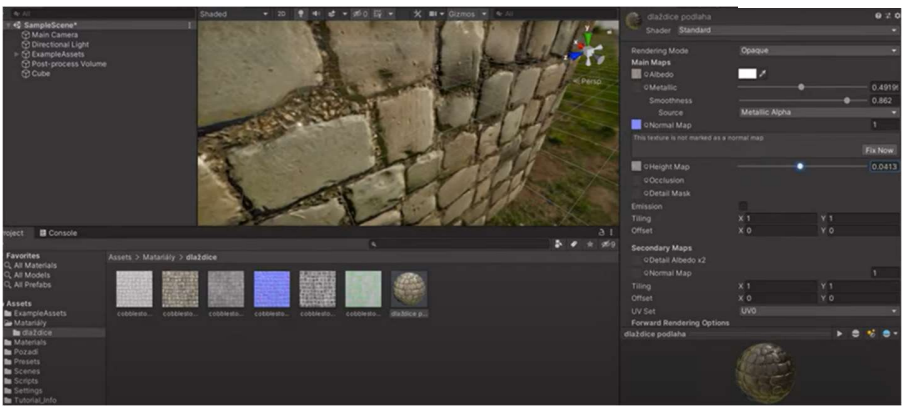

Photo 1

Photo 2 – environment in unity where new material is created.

6) Export the application in Unity as an *.apk* file.

7) Download the application for installing *.apk* applications into the glasses. For example, the SideQuest application. Then install the created *.apk* file using the application.

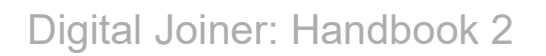

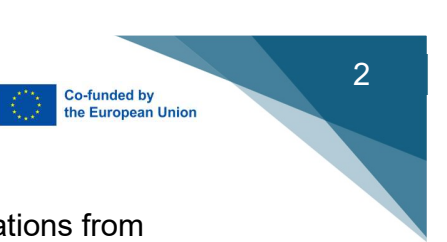

8) Launch the application in the glasses. It is usually found in applications from unknown sources.

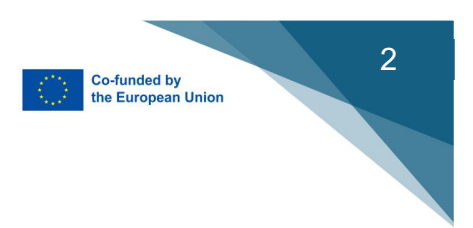

# Chapter 7

### WOODWOP 8

#### Defining the Object and Placement

The three main axes X, Y, and Z are perpendicular to each other.

**Z-Axis:** runs perpendicular to the clamping surface of the workpiece. The positive direction runs from the workpiece to the tool.

**X-Axis:** runs horizontally and is parallel to the clamping surface of the workpiece. The direction runs from the view from the machine front edge to the right/left.

Y-Axis: is determined by the right-handed coordinate system.

Rotations around the coordinate axes:

**Rotation A:** Rotation around the X-axis **Rotation C:** Rotation around the Z-ax

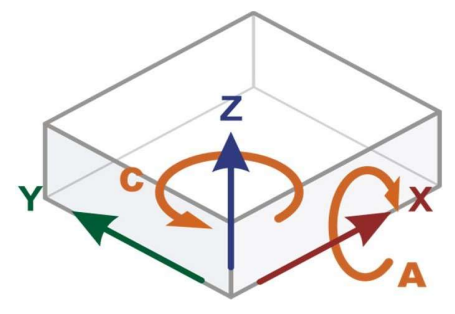

**Z-Position** 

- Workpiece bottom or top of the clamping device corresponds to Z =
- Tools that reach negative Z-measures can enter the area of the clamping devices (e.g., vacuum cups).

The clamping devices are damaged if they are in the tool's milling/drilling path.

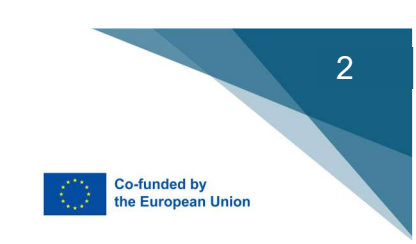

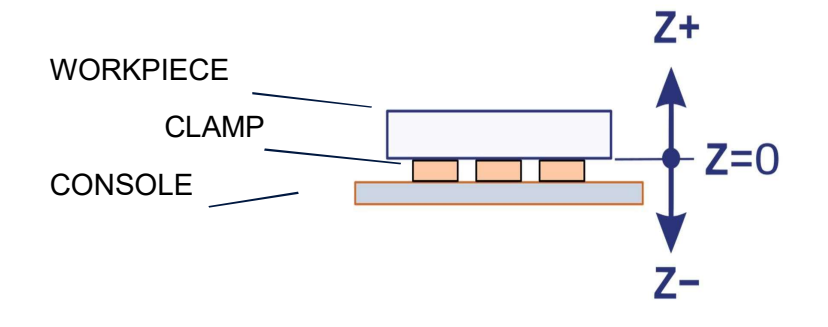

### Transfer for Operation

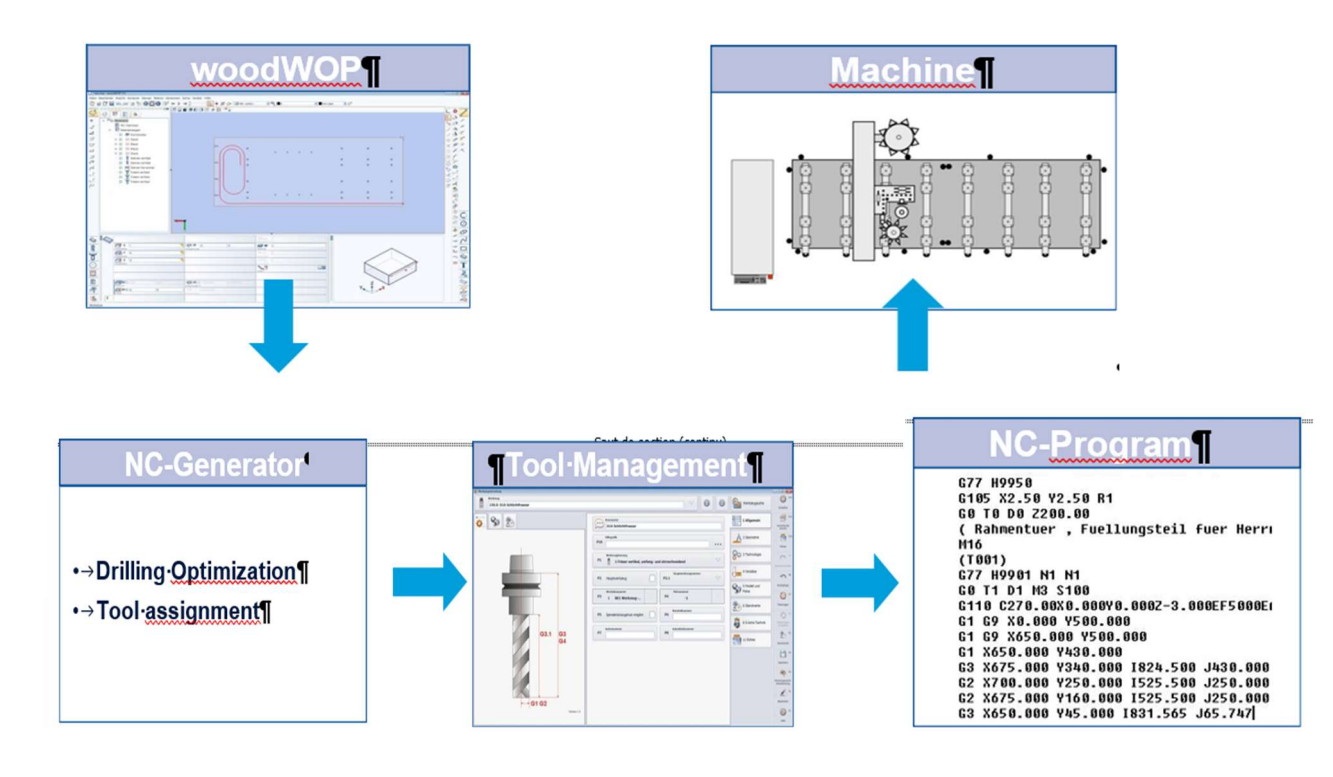

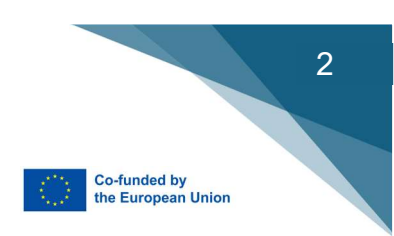

- 1 Menu- and Toolbar
- 2 View options workpiece
- 3 Tool boxes
- 4 Editor field for contours, macros and variables (e.g. drilling, starting points)
- 5 Technologie settings (e.g. depth, toolno.)
- 6 Workpiece view

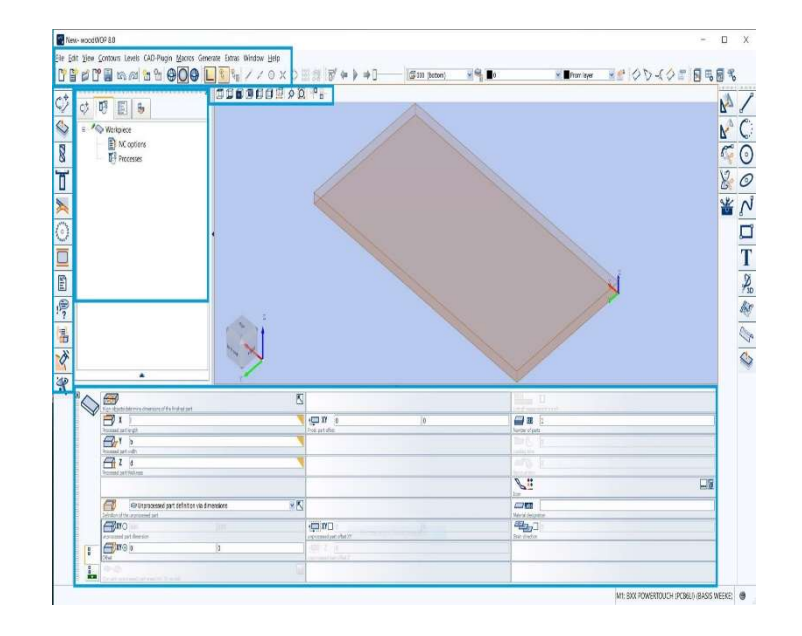

#### Program Creation: Step-by-step

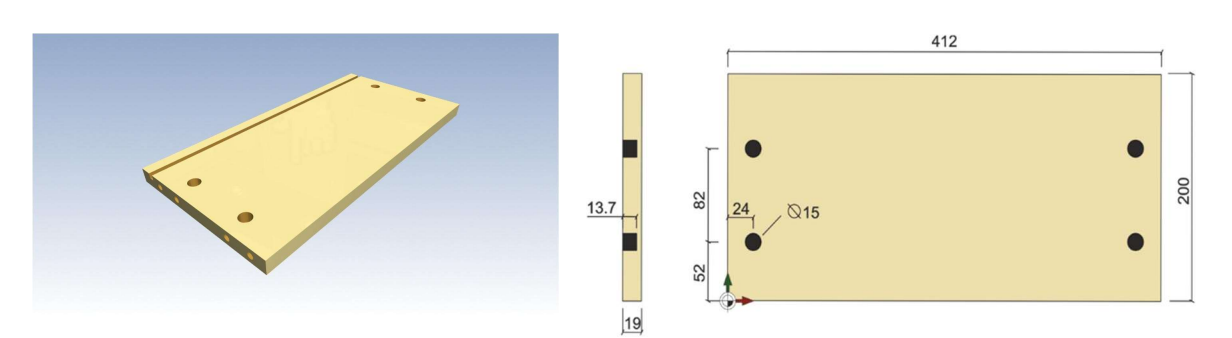

#### **Definition of workpiece:**

The workpiece macro will be created automatically at the beginning of the macro list. The dimensions of the workpiece and any offsets are entered in macro dialog box.

If you want the program to include variables (e.g. length,width...), they must be defined in the variable table.

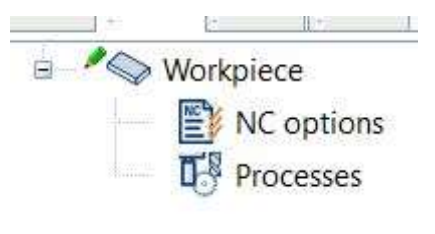

|      | Vanabics |           |  |  |
|------|----------|-----------|--|--|
| Name | Value    | Comment   |  |  |
| 1    | 412      | lengt     |  |  |
| b    | 200      | wdth      |  |  |
| d    | 19       | thickness |  |  |
| а    | 10       | Offset    |  |  |

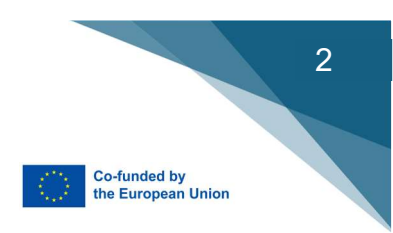

#### Vertical Drilling

This macro is used to program vertical holes and hole series

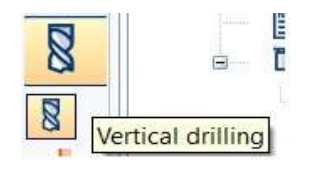

All programmed dimensions always refer to the workpiece zero point. This means that finished part dimensions are always programmed.

The parameters are managed in the window below: Fill in the values for position, hole series and process technology

|          | ⊕ ► XY ④ 20     Starting point | 20  | Quantity        | 1 | Drill mode     | Slow-fast to depth e, standard | M        |
|----------|--------------------------------|-----|-----------------|---|----------------|--------------------------------|----------|
| <b>V</b> | O Center point                 |     | Length          |   | Drill mode     | CO 0<br>e. User-defined        |          |
|          | Local coordinate system        | × 🛚 | Matrix          |   | Ø<br>Diameter  | ⊙ 5                            |          |
|          | ♦► Z□_BSZ<br>Z start           |     | Angle Drill Ine |   | Tool num       | #O 61                          |          |
|          |                                |     |                 |   | Depth          | 12                             |          |
|          |                                |     | Return value    |   | Feed           | 0                              |          |
|          |                                |     | Divelitime      |   | ()<br>Speed    | ()) Fast                       | <b>×</b> |
| 8        |                                |     |                 |   | ()<br>Speed to | 100<br>ser-definsd             |          |
| Ĭ        | Level 000 (bottom)             | × 🛚 | Condition       | 1 | O Speeding     | % 🕐 Percent:                   |          |

#### Horizontal Drilling

This macro is used to program horizontal holes and hole series

The parameters are managed in the window below:

Fill in the values for position, hole series and process technology

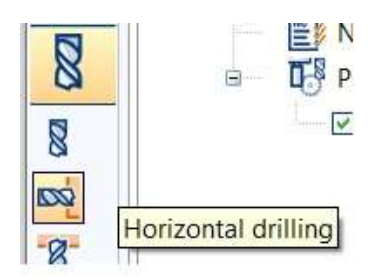

|   | ♦►XY                                |           | Standard 💌          |
|---|-------------------------------------|-----------|---------------------|
|   | Serring sont                        |           | Unit mode, standard |
|   | Local coordinate system             | Matrix 32 | Dameter © 8         |
|   | Z BSZ*0.5      Z-poston             |           | □                   |
|   | C⊙                                  | Sep depth | Depth 20            |
|   | CO 0<br>Dril drection, free C-angle |           | Freed               |
|   |                                     | Deel box  | Approach clearance  |
|   |                                     |           | Speed 100           |
| 1 | Evre 000 (bottom)                   | Condition | Seed input          |

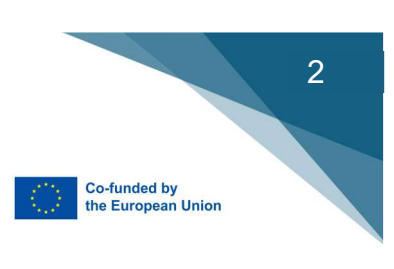

#### Drilling with angle

This macro is used to program horizontal holes that are executed under an A angle

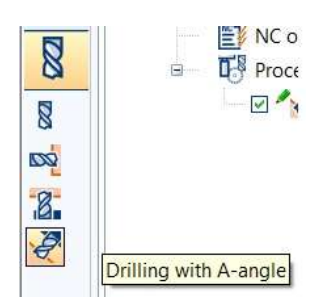

The parameters are managed in the window below:

Fill in the values for position, A - angle and process technology - *check with "view options" if you choose the right angle!* 

| ×. %  | ( ⊕►XY ⊙ 0 0 K                 |           | Standard 😨               |
|-------|--------------------------------|-----------|--------------------------|
| Ø     | Starting point.                | Quantity  | Dril mode, standard      |
|       | � ⊕ XYO 0 K                    | 0.0       | D NCO                    |
|       | Center point                   | Length    | Dril mode, User-defined  |
|       |                                |           | ØO                       |
|       | Local coordinate system        |           | Diameter                 |
|       | • Z BSZ                        |           | <b>1 # ⊕</b> 211 <b></b> |
|       | Z-position                     |           | Tool number              |
| - 1   | 77 0                           |           | 3 K 10                   |
|       | Tool perpendicular to XY-plane |           | Depth                    |
|       | A 45                           |           |                          |
|       | Swiveling angle                |           | Feed                     |
|       | - <u> </u>                     |           | <b>Z</b> □ 20            |
| - E 6 | Drill direction, free C-angle  |           | Approach position in Z   |
|       |                                |           |                          |
|       |                                |           | Speed                    |
| Y     | 🗐 🗊 000 (bottom) 🐨 🔨           | 1         | 🕑 % (S Percent           |
|       | Level                          | Condition | Speed input              |

#### **Vertical Trimming**

This macro is used to define vertical trimming processes on contour elements

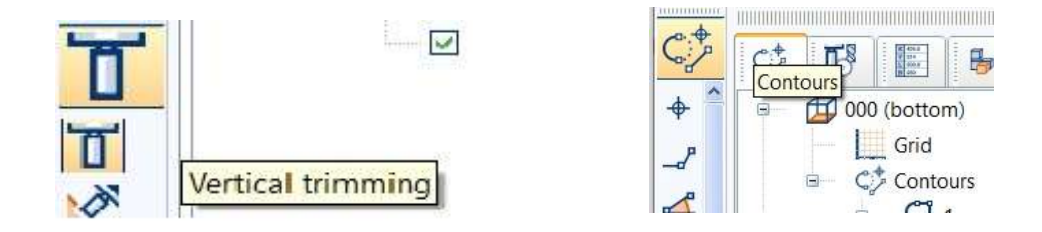

Before you can trim a contour, you have to create a geometry for contours The toolbar on the left contains various geometric construction commands that can be used with personal dimensions.

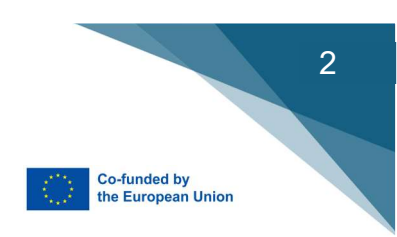

|            | 0.0           | 0.0 | - |
|------------|---------------|-----|---|
| <u>[]</u>  | 0             |     | ~ |
| Local coon | dinate system |     |   |
| • i        | 0.0           |     |   |
| Z-position |               |     |   |

The parameters are managed in four sets:

- Contour and process technology
- Advanced process technology
- Drive parameters
- Additional parameters

|                    | Vertical        |                                                    |
|--------------------|-----------------|----------------------------------------------------|
| Starting point     | Approach mode   | Separate mode                                      |
|                    | 🔨 👔 🌡 right     | ✓ 0 <sup>2</sup> / <sub>2</sub> <sup>2</sup> # 128 |
| Endpoint           | side            | Tool number                                        |
|                    | 👔 🔤 Vertical    | 💌 👐 🗹 5                                            |
| Forwards           | Withdrawal mode | Feed                                               |
| 📩 😭 manual         |                 | →>> Z□ ○                                           |
| trimming direction | ONOFFon-the-fly | Feed Oscillation                                   |
|                    | ⊕ Z @0          |                                                    |
|                    | Z dimension     | Speed                                              |
|                    | 0               | 🕐 🐝 🔄 Percent                                      |
|                    | distance        | Speed input                                        |
| □□-▶ □ 0           |                 |                                                    |
| Prolong start      |                 | Approach dearance                                  |
|                    |                 |                                                    |
| O Prolong end      |                 |                                                    |
| Y (1) 000 (bottom) |                 |                                                    |
| • Level            | Condition       |                                                    |

#### Sawing with A-angle

This macro is used to program swivelled saw cuts (e.g. miter cuts)

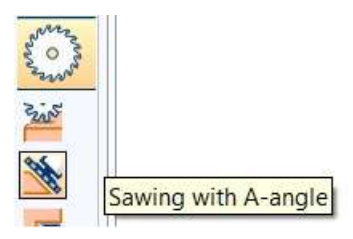

The parameters are managed in the window below:

Fill in the values for position, A - angle and process technology - *check with "view options" if you choose the right angle!* 

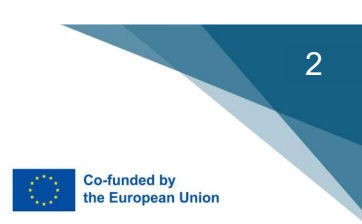

|   | Starting point   | 0                | 0<br>Prescoring depth | NC ( doe                     |
|---|------------------|------------------|-----------------------|------------------------------|
|   | Local coordinat  | E gydem Start    | Pressing Z            | side & left M                |
|   | Endpoint         | 0                | Skoring ditance       | Grove width                  |
|   | ♦► Z<br>Z start  | 3 0              | Pré-scring mode       | Adjustment in %              |
|   | XY-Information   | ►Z Z start       | Depth 0 2             | <b>□ ↓ ↓ ↓ ↓ ↓ ↓ ↓ ↓ ↓ ↓</b> |
|   | Approach posit   | ] 20<br>Kon in 2 | ZO 0 Z-Value          | Foed                         |
|   | - Swiveling angl | 90<br>le         | distance              | Feed. 2 adjustment           |
|   | Insert mode      | The Length       | Sav mode              | Speed 100                    |
| X | (Level           | 1900 (bottom)    | Condition             | Speed reput                  |

#### Step-by-step program creation

Exercise 1

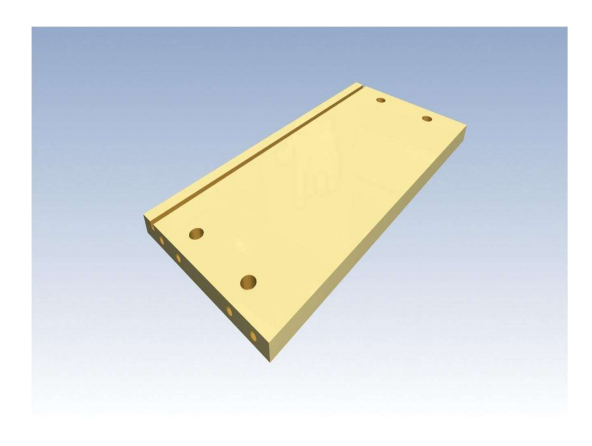

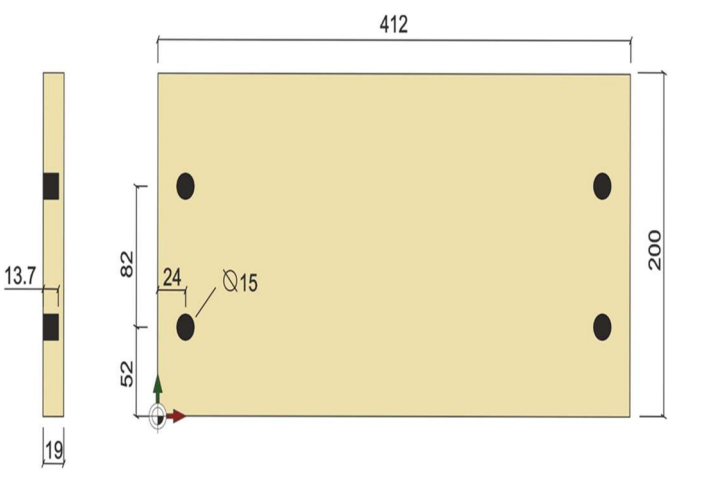

Create a program for the shown workpiece Add 8mm as "Offset" Trim this shelf with a router bit, tool no. **128** save your program

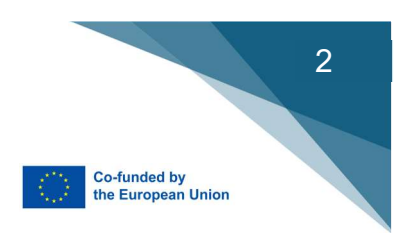

#### CAD/CAM Transfer:

The DXF import uses a conversion profile to convert CAD elements such as lines, circles, etc. into woodWOP macros. The prerequisite for this is that these elements are on correctly named drawing layers.

| File | Edit View Contours Levels CAD-Plugin Macros | Generate Extra | s Window Help            |
|------|---------------------------------------------|----------------|--------------------------|
| Cr   | New                                         | Ctrl+N         | //oxo:                   |
| ľ    | New from template                           | Ctrl+Shift+N   | i 🗊 🗊 🗊 🗐 🔶 🍳            |
| e    | Open                                        | Ctrl+O         |                          |
| Ľ    | Close                                       | Ctrl+F4        |                          |
|      | Add                                         |                |                          |
|      | Save                                        | Ctrl+S         |                          |
| 8    | Save as                                     | Ctrl+Shift+S   |                          |
|      | Component                                   | •              |                          |
|      | Import                                      | •              | CAD                      |
|      | Export                                      | •              | List of variables        |
|      | Print                                       | Ctrl+P         | List of contour elements |

Choose "Import" and "CAD" a select the file you want to transfer.

| ×                              |
|--------------------------------|
|                                |
| in active level                |
| th <mark>out</mark> roof plane |
|                                |
| macros, convert                |
| rocessor                       |
| Cancel                         |
|                                |

Be sure that all the layer names in your CAD are according to the defaults from HOMAG

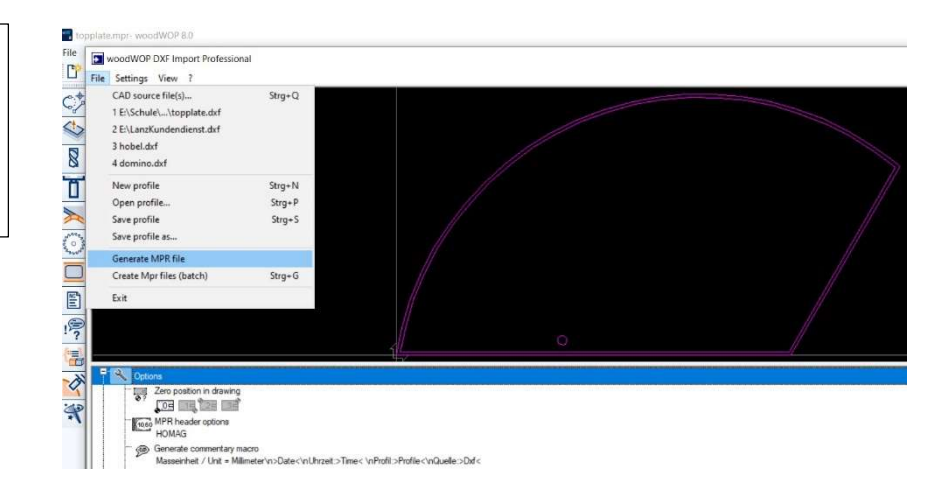

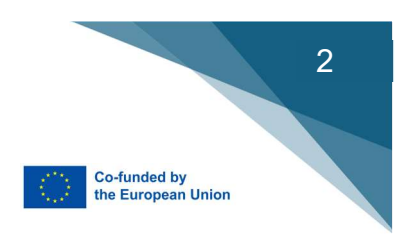

Generate a WoodWOP program (mpr file).

Customize your parameters fort he transferred macros(e.g. speed, tool no.)

| Image: State of the state of the state o |   |
|----------------------------------------------------------------------------------------------------|---|
|                                                                                                    |   |
|                                                                                                    |   |
|                                                                                                    | × |
| No         No         No<                                                                                                    | × |
|                                                                                                    | × |
|                                                                                                    | × |
| Image: Contract of the contract of the contract of the        | × |
|                                                                                                    | × |
|                                                                                                    |   |
| Image: Control of the second of the second of the       | 8 |
|                                                                                                    |   |
|                                                                                                    | 8 |

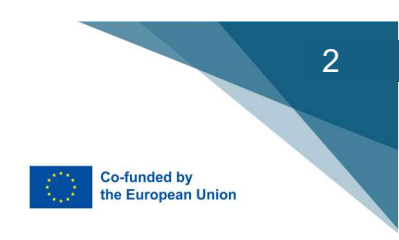

# **Chapter 8**

### WORKCENTER CAM: Programming for Holzer CNC

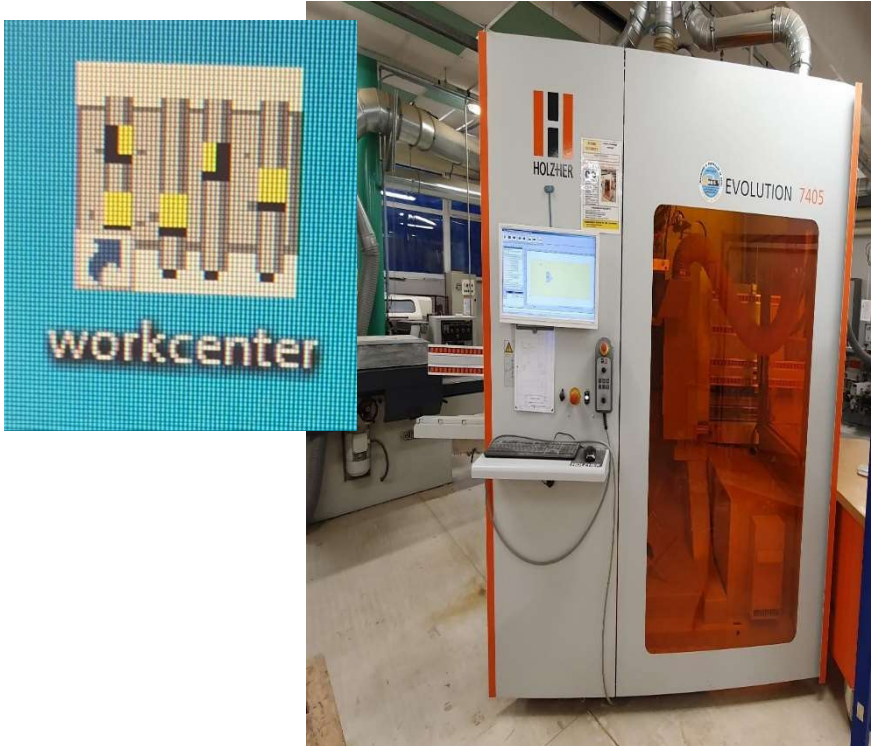

The final piece will have a round corner, a hole and a pocket with rounded corners.

First give the final size from the piece you want to make: Length, width, and thickness.

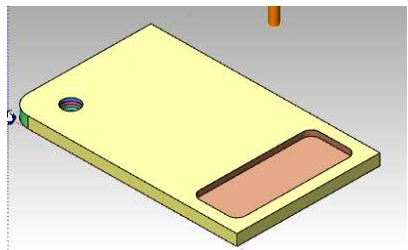

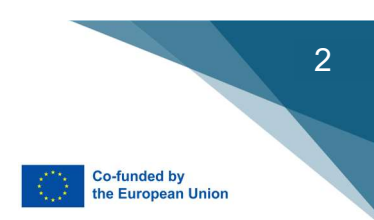

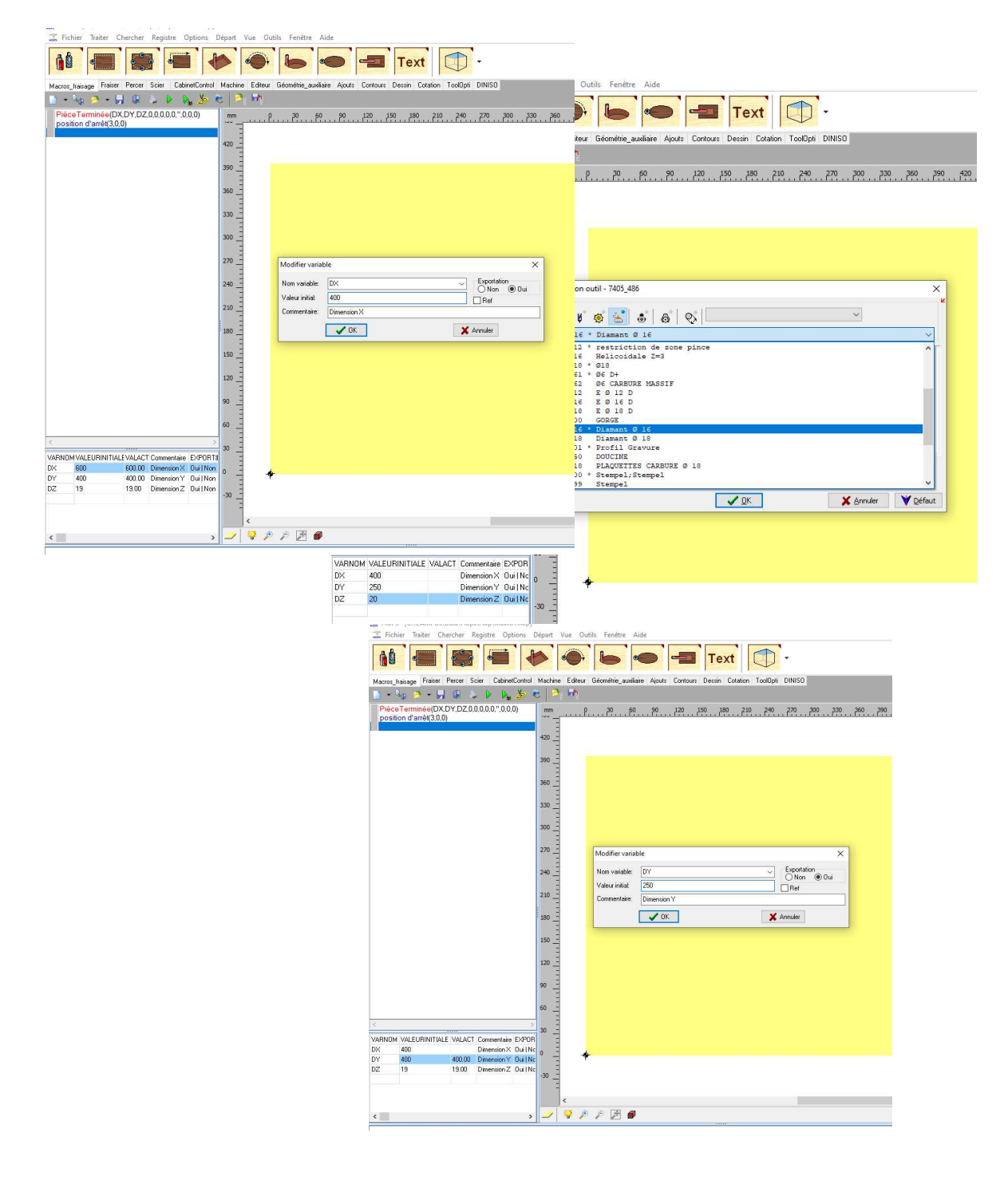

Then choose the tool to make the outside form.

For the round corner you give the begin point, the rounded corner and the end point.

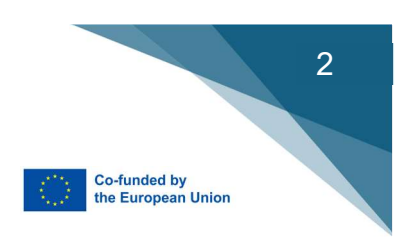

| KOPS - [C:\CAMPUS\Data\Hops\Hop\Makro1.hop]                                                                                                    |                                                                                      |
|----------------------------------------------------------------------------------------------------|--------------------------------------------------------------------------------------|
| Fichier Traiter Chercher Registre Options D                                                                                                    | Jépart Vue Outils Fenktre Alde                                                       |
| Macros_fraisage Fraiser Percer Scier CabinetControl                                                                                                    | Machine Editeur Géométrie_auxiliaire Ajouts Contours Dessin Cotation ToolOpti DINISO |
| 🛅 + 🎭 🖻 + 🔛 🚇 🕹 🕨 🎭 🍎 🦉                                                                                                    | 8 🖻 🐘                                                                                |
| Pites Termine(IDXDY)0200.00.0",00.0)<br>position d*art(3.00)<br>AppOutil(216, VE_V, VA_SD_ANF.'1')<br>Formater(0.20,204F,0.00)<br>Formater(0.20,204F,0.000,0.00_AT_MA<br>ArcCercleDroite(35.350.350.0102) | mm <u>ρ. 20 40 60 μ0 100 122 140 160 180 200 220 240 260 280</u>                     |
|                                                                                                    | 220 - Arr carde sens droite ravon                                                    |
|                                                                                                    |                                                                                      |
|                                                                                                    | 140                                                                                  |
|                                                                                                    | 60                                                                                   |
| <                                                                                                    | 40<br>28                                                                             |
| VARNON VALENDINITIALE VALACT Composition SUPOD                                                                                                    |                                                                                      |
| DX 400 400 Dimension X Out INC                                                                                                    |                                                                                      |
| DY 250 250.00 Dimension Y Out No                                                                                                    |                                                                                      |
| DZ 20 20.00 Dimension Z Oui   No                                                                                                    | -20 =                                                                                |

For the hole you take the rounded pocket .

Give the center measurement, the radius and the deepness.

| HOPS - [G:\CAMPUS:DetailHops\Hops\Hops\Hops\Hops\Hops\Hops\Hops\                                                                                                    | Départ Vue Outlis Fendre Aide                                                                                                    |
|----------------------------------------------------------------------------------------------------|----------------------------------------------------------------------------------------------------|
| Macros_fraisage Fraiser Percer Scier CabinetControl                                                                                                    | Machine Editeur Géométrie_auxellaire Ajouts Contours Dessin Cotation ToolOpti DINISO                                                                                                    |
| Piece Immune(DX.DV)D2.00.00.01.00.00<br>position of anti(3.03)<br>Prostance of anti(3.03)<br>Prometer (3.02)<br>Prometer (3.02) APF (3.03)<br>Prometer (3.02) APF (3.03)<br>Prometer (3.02) APF (3.03)<br>Prometer (3.02) APF (3.03)<br>Prometer (3.02) APF (3.03)<br>Prometer (3.02) APF (3.03)<br>Prometer (3.02) APF (3.03)<br>Prometer (3.02) APF (3.03)<br>Prometer (3.02) APF (3.03)<br>Prometer (3.02) APF (3.03)<br>Prometer (3.03) APF (3.03)<br>Prometer (3.03) APF (3.03) APF (3.03)<br>Prometer (3.03) APF (3.03) APF (3.03)<br>Prometer (3.03) APF (3.03) APF | P         P         P |
|                                                                                                    |                                                                                                    |
| ۲ ک                                                                                                    | , 20 🖌 Ajouter 💽 🗶 Annuler 💙 Défaut                                                                                                    |
| VARNOM VALEURINITIALE VALACT Commentaire EXPOR           DX         400         400.00         Dimension X         Dui I Nc           DY         250         250.00         Dimension Y         Dui I Nc                                                                                                    |                                                                                                    |
| DZ 20 20.00 Dimension Z Dui   No                                                                                                    | ¢ 🗂                                                                                                    |

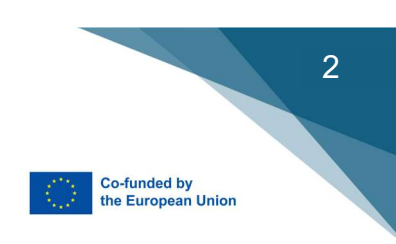

And for the square pocket you give the center measurement, the size (length, width, deepness and the corner radius).

| HOPS-[C:\CAMPUS\Data\Hops\Hop\Makro1.hop]<br>Fichier Traiter Chercher Registre Options                                                                                                    | part Vue Outils Fenêtre Aide                                                                                                   | - <i>σ</i>                                                                                           |
|----------------------------------------------------------------------------------------------------|----------------------------------------------------------------------------------------------------|----------------------------------------------------------------------------------------------------|
|                                                                                                    | 🔶 🍋 🛥 Text 🕕 -                                                                                                    |                                                                                                    |
| Macros fraisage Fraiser Percer Scier CabinetControl                                                                                                    | achine Editeur Géométrie auxiliaire Aiouts Contours Dessin Cotation ToolOpti DINISO                                            |                                                                                                    |
| N + N P + H I > N K /                                                                                                    | 1 🤗 🖬                                                                                                    |                                                                                                    |
| PieceTermine(DX.DY.DZ.0.0.0.0.",0.0)<br>position d'arrê(3.0.0)<br>AppOuti(216, VE_V_VA_SD_ANF,1')<br>Formate(0.2.0_ANF,10.0.0)<br>Portintinai (36.0.2.02_ANF,0.0.0.1.0.0_AT_M<br>ArcCercleDiote(-35.35.0.35.0.10.2)<br>PocheCercle(55.55.15.25_2_ANF,0.11.1.0)<br>PocheCercle(55.55.15.25_2_ANF,0.11.1.0)<br>PocheCercle(55.55.15.25_2_ANF,0.11.1.0) | mm       p       20       40       60       80       100       120       140       160       180       200       22         80 | 9 <u>740</u> <u>760</u> <u>780</u> <u>790</u> <u>720</u> <u>740</u> <u>960</u> <u>780</u> <u>400</u> |
|                                                                                                    | 0 - Chemin Laser                                                                                                    |                                                                                                    |
|                                                                                                    |                                                                                                    | Detant                                                                                               |
| VARNOM VALEURINITIALE VALACT Commentaire EXPO                                                                                                    |                                                                                                    |                                                                                                    |
| DX 400 400.00 Dimension X Oui N<br>DX 250 250.00 Dimension X Oui N                                                                                                    |                                                                                                    |                                                                                                    |
| DZ 20 20.00 Dimension 7 Out N                                                                                                    | 20                                                                                                    |                                                                                                    |
|                                                                                                    |                                                                                                    |                                                                                                    |

To control you can simulate the result.

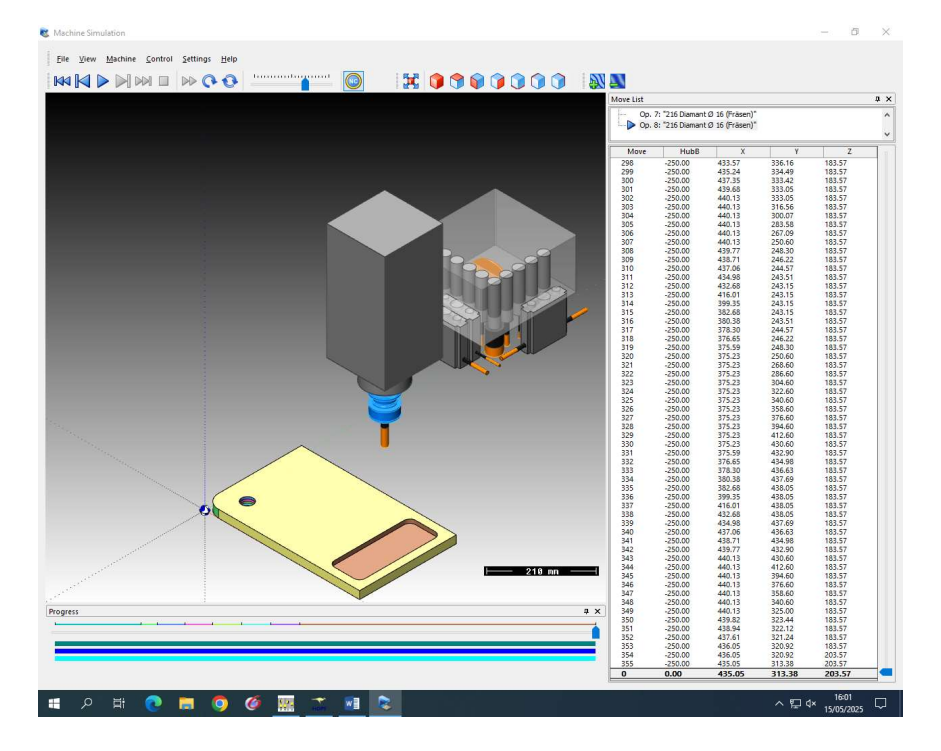

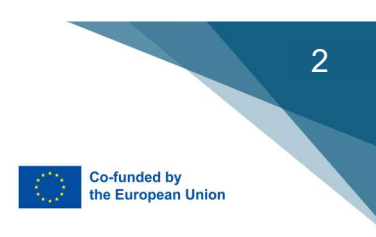

#### Exercice:

- This will be our finish piece with:
- Dowel holes on the edge
- 32 system drilling holes on the face
- A 8x10 mm groove on the back side of the piece

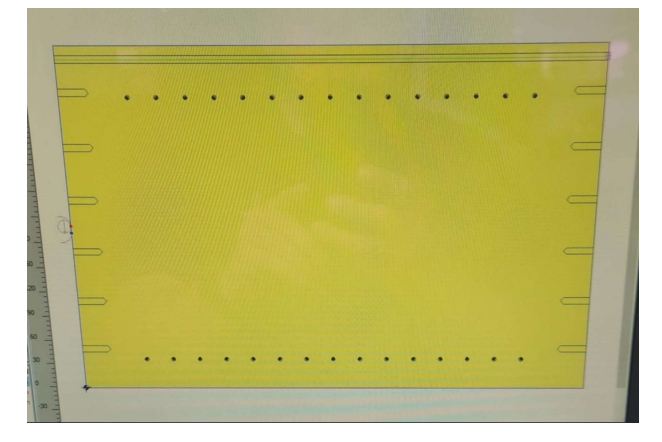

First, we open WorkCentre and then HOPS program which is the part of the hardware for programming the CNC manually.

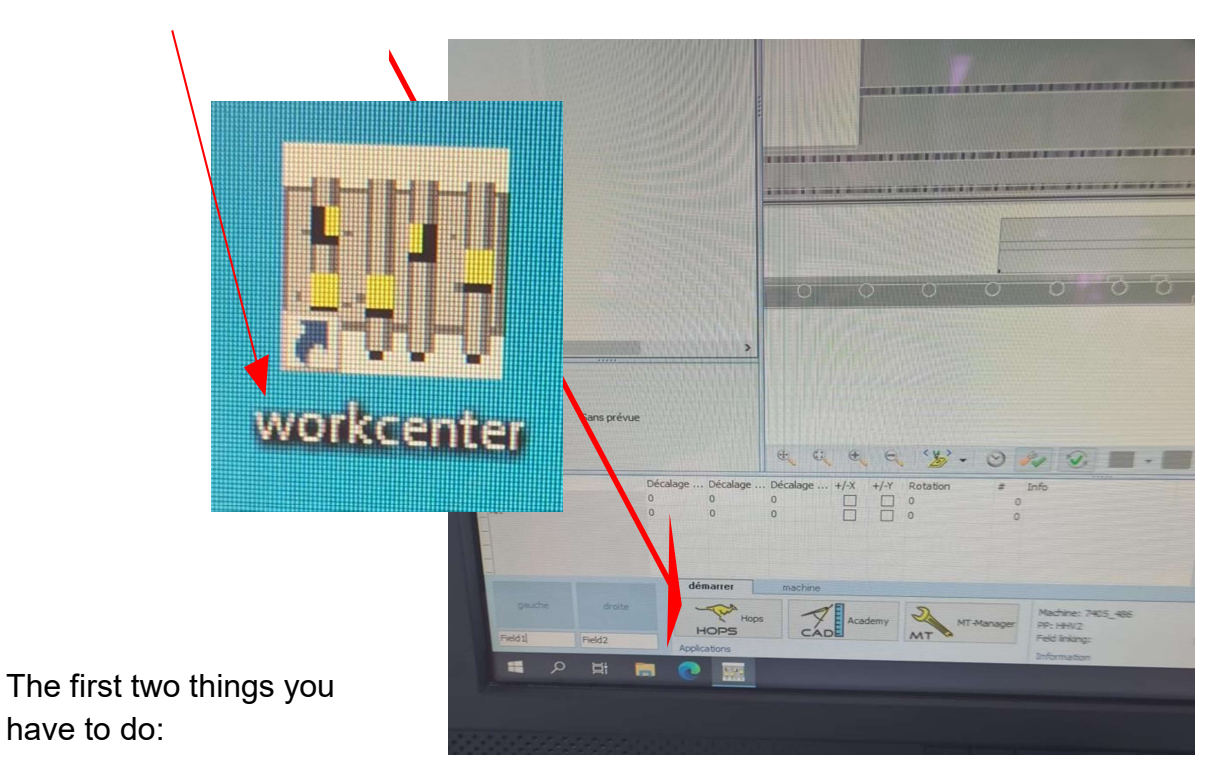

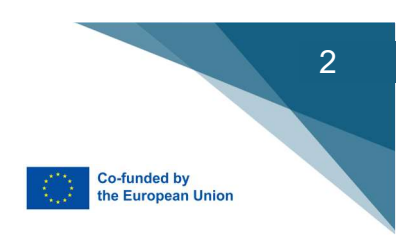

1. Chose the tool you need.

| 10000110040                                                                                                    |                                                                                                    |
|----------------------------------------------------------------------------------------------------|----------------------------------------------------------------------------------------------------|
| P LODS TO COMPANY AND A REAL                                                                                                    |                                                                                                    |
| Terbiar Terbiar Character Public Antonio                                                                                                    | repj                                                                                                    |
| and the chercher Registre Option                                                                                                    | ns Départ Vue Outils Fenêtre Aide                                                                                                    |
|                                                                                                    |                                                                                                    |
|                                                                                                    |                                                                                                    |
| Macros_traisage Fraiser Percer Scier CabinetCo                                                                                                    | ontrol Machine Editoral Géométrie availaire Apouts Contours Dessin Cotation Tox/Don District                                                                                                    |
| <b>□</b> - <sup>1</sup> /2 <b>≥</b> - <b>1</b> /2 <b>≥</b> + <b>b</b> _2 2                                                                                                    |                                                                                                    |
| Pièce Terminée(DX.DY.DZ.0.0.0.0.".0.0.0)                                                                                                    | mm 9 30 50 90 120 150 190 710 30 720 770 770 770 770 770 770 770 770 77                                                                                                    |
| Position d anet(500)                                                                                                    |                                                                                                    |
|                                                                                                    |                                                                                                    |
| the second second second second second second second second second second second second second second second s                                                                                                    |                                                                                                    |
|                                                                                                    |                                                                                                    |
|                                                                                                    |                                                                                                    |
| and the second second second second second second second second second second second second second second second                                                                                                    |                                                                                                    |
|                                                                                                    | 330 Selection outil - 7405_486                                                                                                    |
| and the second second second second second second second second second second second second second second second                                                                                                    |                                                                                                    |
|                                                                                                    |                                                                                                    |
|                                                                                                    | 270 Avancement ployder Avancement                                                                                                    |
|                                                                                                    |                                                                                                    |
|                                                                                                    |                                                                                                    |
|                                                                                                    | 210 Avencement story: Nombre de tour:<br>_VA SD                                                                                                    |
|                                                                                                    | 100                                                                                                    |
|                                                                                                    | National Action of the second second s |
|                                                                                                    | Spinde 1 (P01 V01)                                                                                                    |
|                                                                                                    |                                                                                                    |
|                                                                                                    | 80                                                                                                    |
|                                                                                                    | V DX X Bruder V Defaut                                                                                                    |
|                                                                                                    |                                                                                                    |
| VARNOW VALETISERNI THAT AND A TO THE TANK AND A TO THE TANK AND A |                                                                                                    |
| EX 600.00 DimensionX 0                                                                                                    |                                                                                                    |
| 02 19 19:00 Dimension 2 0                                                                                                    |                                                                                                    |
|                                                                                                    |                                                                                                    |
|                                                                                                    | • • • • • • • • • • • • • • • • • • •                                                                                                    |
| <                                                                                                    | > ジ ジ 戸 戸 ●                                                                                                    |
|                                                                                                    |                                                                                                    |
| Ligne :1 Position: X: -28.927 Y: 289.475                                                                                                    | Plan achtPlan0 OUTE: 740% atts                                                                                                    |
| III 名 田 🗮 💽 I                                                                                                    | Attended Applactual                                                                                                    |
|                                                                                                    | ^₽¢ <del>%2</del> □                                                                                                    |
|                                                                                                    |                                                                                                    |

2. Enter the size of the wood.

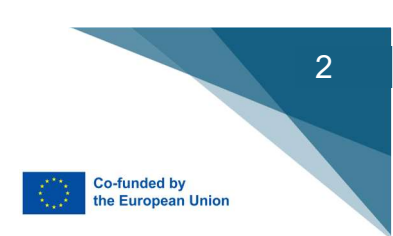

The first work that we want the machine to do is to format the piece on the right size: - In the case we have a laminate panel. We use a diamond tool.

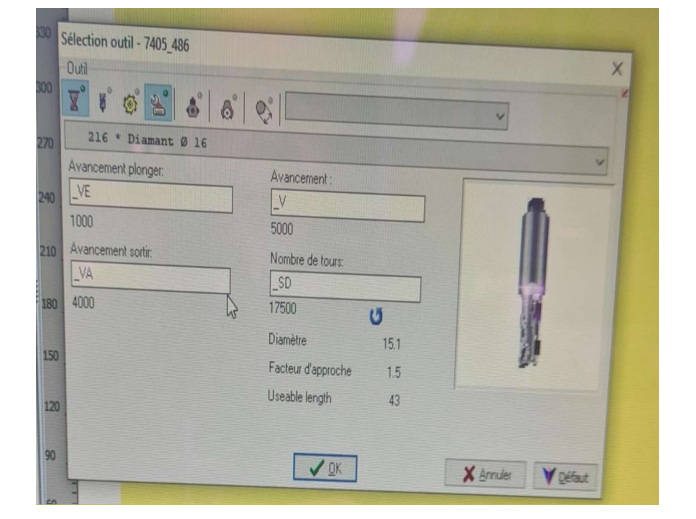

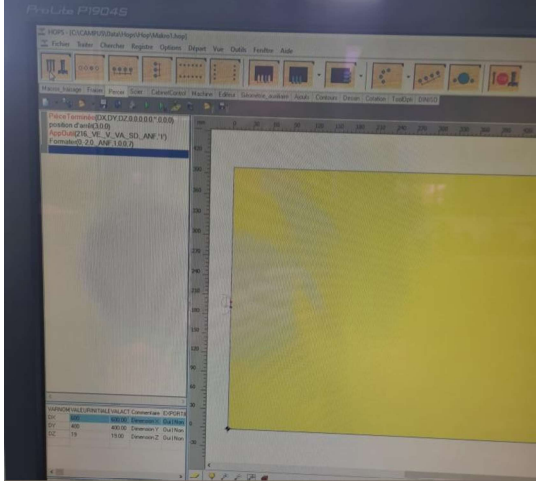

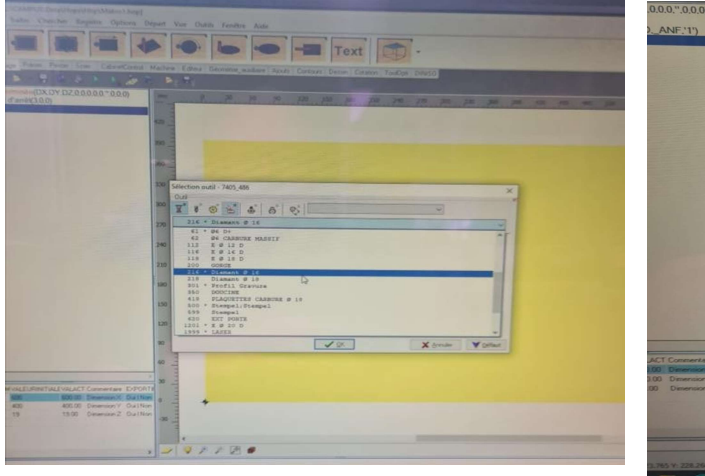

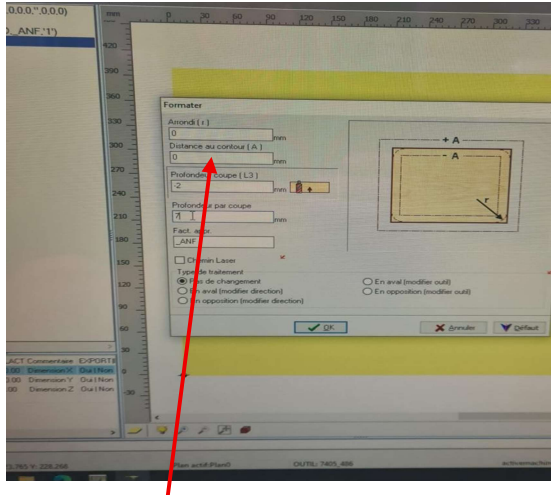

- Information about the work square or rounded corner.
- Depth
- Depth direction

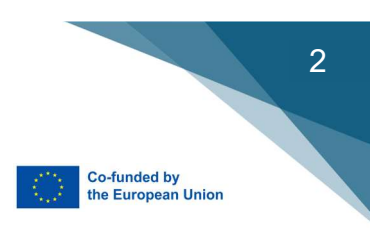

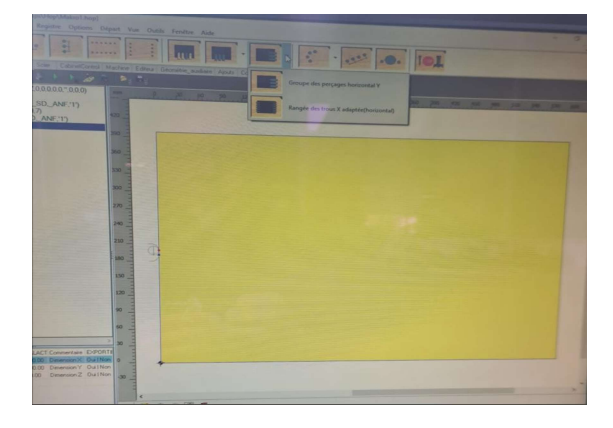

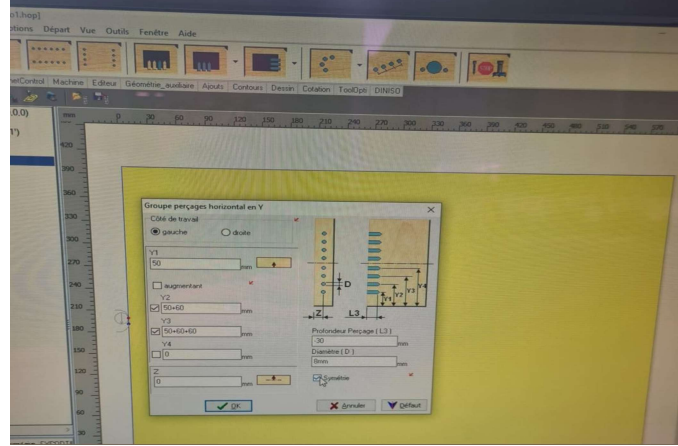

- 1. Take the side drilling and then:
  - o Distance from the edge.
  - Distance between the different holes, (the best is to add all the different measurements, so you make no mistake).
- 2. Same work for the shelves drilling.

| CAMBINDARY AND AND AND AND AND AND AND AND AND AND                                                                                                    |
|----------------------------------------------------------------------------------------------------|
| Canto Subastraps Hop Makrol I.App                                                                                                    |
| 00000     99990     Image: Image: Ima |
| ge Fraiser Percer Sciet Cabine/Control Machine Editour Editour Condition Apults Contours Dessin Colution Tool0pti DINISO                                                                                                    |
|                                                                                                    |
| mmme(DX.DY.D2.00.00.°0.00.0)         mm         P.         20         60         p0         120         180         210         240         270         200         200         400         400         310           (216, VE_V_VA_SD_ANF:1')         r(0, 20, ANF.10, SD, ANF:1')         r(0, 20, ANF.10, SD, ANF:1')         r(0, 20, ANF.10, SD, ANF:1')         r(0, 20, ANF.10, SD, ANF:1')         r(0, 20, ANF.1')         r(0, 20, ANF.1')                                                                                                    |
|                                                                                                    |
| 330     330       330     330       330     350       330     350       320     350       220     37       320     37       320     37       320     37       320     37       320     37       320     37       320     37       320     37       320     37       320     37       320     37       320     37       320     37       320     37       320     37       321     37       322     37       323     37       324     37       325     37       326     37       327     37       328     37       329     37       320     30       320     30       320     30       320     30       320     30       320     30       320     30       320     30       320     30       320     30       320     30       320     30       320                                                                                                    |
| DAVALEURINITALEVALACT Commentee DR/DITI<br>200 Ex0.00 Dimension/Y Ull INon<br>15 19.00 Dimension/Y Ull INon<br>20 2 2 2 2 2 2 2 2 2 2 2 2 2 2 2 2 2 2                                                                                                    |
| Dun artif/Dian0 OUTIL: 7405,486 activemachine Rangile des troux Y adaptes                                                                                                    |

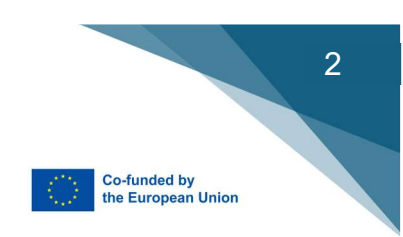

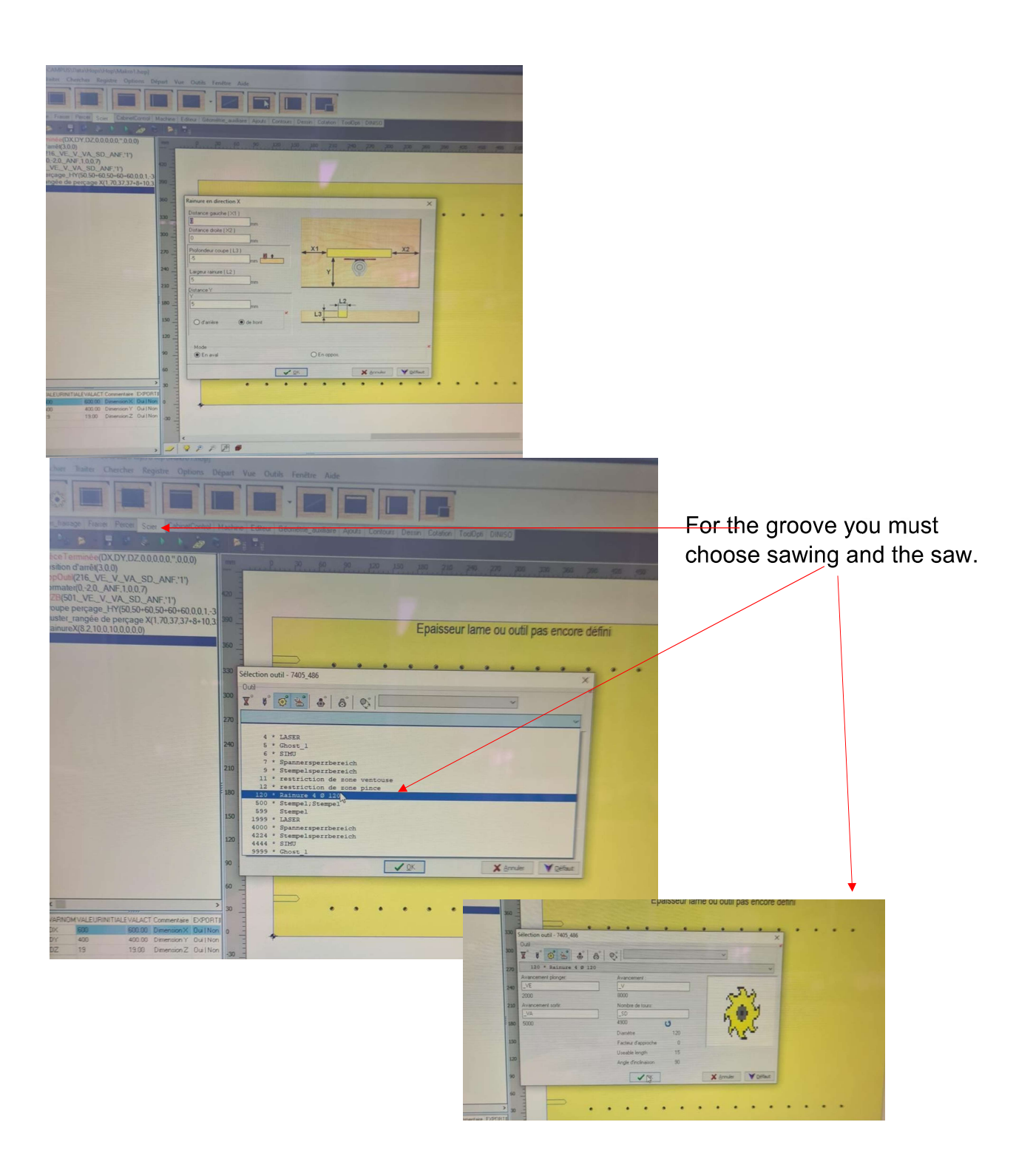

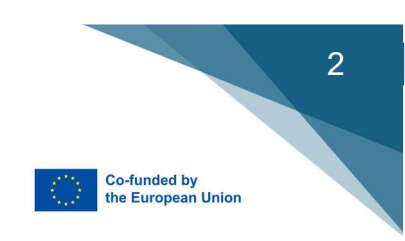

#### For the end point left and right

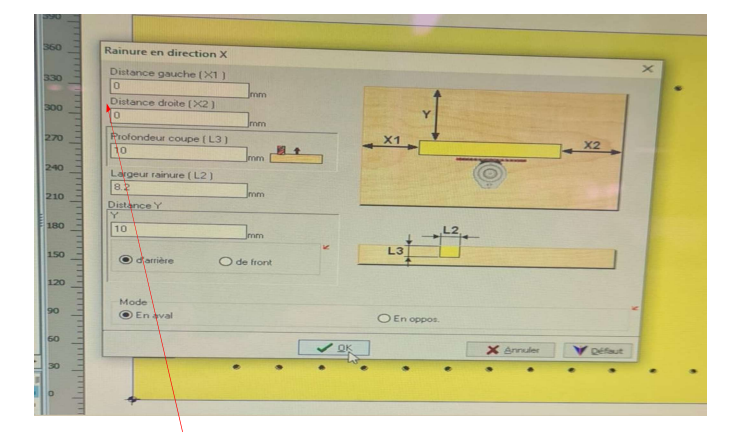

- o Deepness for each Cut
- o Total deepness
- o Width from the groove
- o Distance from the edge

When you have finished the work, control by making a simulation.

Press the blue play button to run the simulation.

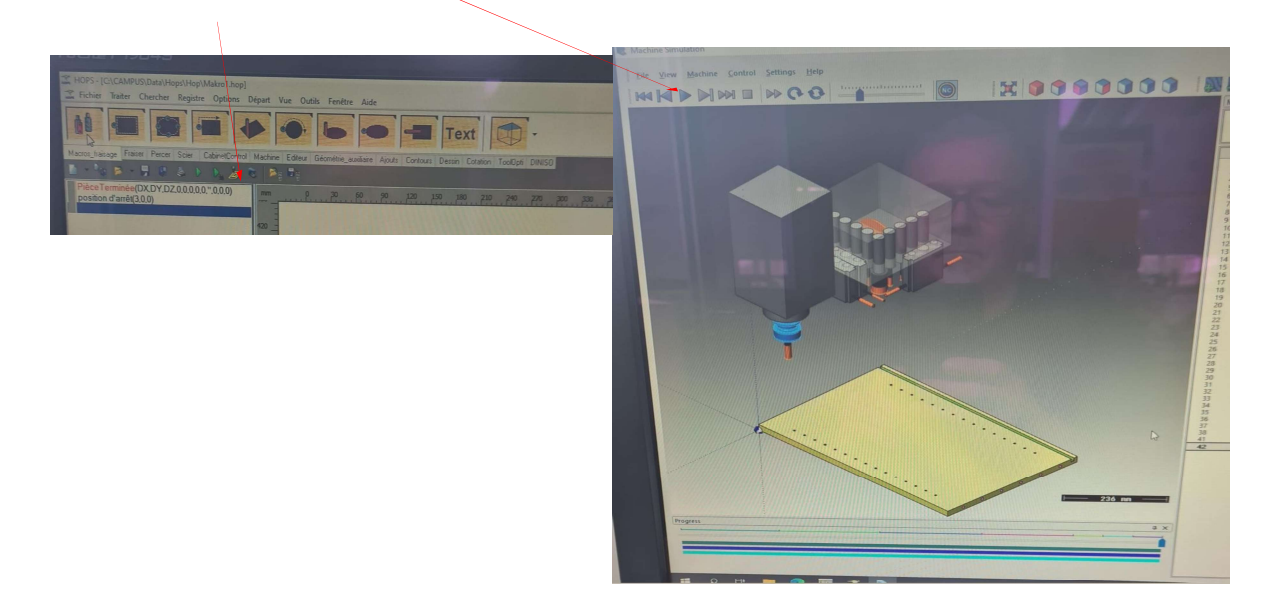

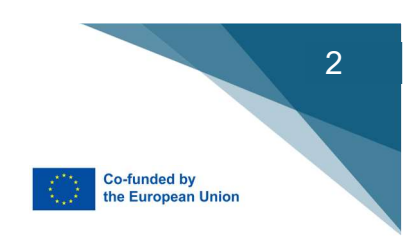

# **Chapter 9**

# **MAXCUT: Panel Optimization Software**

| <b>2</b>             | MaxCut Community Edit         | ion 2.8.1.15 (N    | ew Job)    | - 0 ×                                                                                                    |
|----------------------|-------------------------------|--------------------|------------|----------------------------------------------------------------------------------------------------|
| File Edit Manage     | e Settings Help               |                    |            |                                                                                                    |
| Job Details Input If | tems Optimised Sheets Summary |                    |            | There is a new version available, click here to visit the download page.<br>Your Version : 2.8.1.15 New Version : 2.8.1.67 |
| Job Details          |                               |                    |            |                                                                                                    |
| Job Code             |                               | Date Required      | 08/01/2020 | 15                                                                                                    |
| Quote Number         |                               | Invoice Number     |            |                                                                                                    |
| Job Reference        |                               |                    |            |                                                                                                    |
| Customer Details     |                               |                    |            |                                                                                                    |
| Customer             |                               | at Registration No |            |                                                                                                    |
| Client Name          |                               | Cell               |            |                                                                                                    |
| Address              |                               | Phone No           | 8          | 2                                                                                                    |
| Email                |                               | Fax No             | 8          |                                                                                                    |
| Delivery Details     |                               |                    |            |                                                                                                    |
| Address 1            |                               | Province           |            |                                                                                                    |
| Address 2            |                               | Country            |            |                                                                                                    |
| Area Name            |                               | GPS Co-ords        |            |                                                                                                    |
| Area Code            |                               | Charge             | 0,00 €     | ·                                                                                                    |
| Job Notor            |                               |                    |            |                                                                                                    |

#### Different information to fill out

|                                                                                                    | MaxCut Community Edition 2.8.1.15 (New Job)                                           |                                                                                                    | . 🗗 🗙         |
|----------------------------------------------------------------------------------------------------|---------------------------------------------------------------------------------------|----------------------------------------------------------------------------------------------------|---------------|
| File Edit Manage Settings Help                                                                                       |                                                                                       |                                                                                                    | Réduire       |
| Job Details Input Items Optimised                                                                                    | Sheets Summary                                                                        | There is a new version available, click here to visit the d                                         | ownload page. |
| Library Import - Ada - Edit                                                                                          | Duplicate Cut Copy Paste Optimize Arrange Mass Changes Materia Item Defaults          |                                                                                                    | 2             |
| Ubravy<br>Uraray Item Name<br>I *téging<br>\$7 *Group<br>★ *Hardware<br>♥ Panel<br>\$7 Panel<br>\$7 FC90<br>\$7 FC90 | Name Dimensions Quan. Material Edging Notes:                                          | Symbol Layout Panel Rotation Holes                                                                  |               |
| 50-                                                                                                    | MaxCut Community Edition 2.8.1.15 (New Job)                                           |                                                                                                    | 🗂 🗙           |
| File Edit Manage Settings Help                                                                                       | marcar commany surror sort to (New Job)                                               |                                                                                                    |               |
| Job Details Input Items Optimised                                                                                    | iheets Summary                                                                        | There is a new version available, click here to visit the do<br>Your Version : 2.8.1.15 New Version | wnload page.  |
| Library Import Add                                                                                                   | Delete Duplicate Cur Copy Paste Optimise Arrange Mass Changes Materials Item Defaults |                                                                                                    |               |

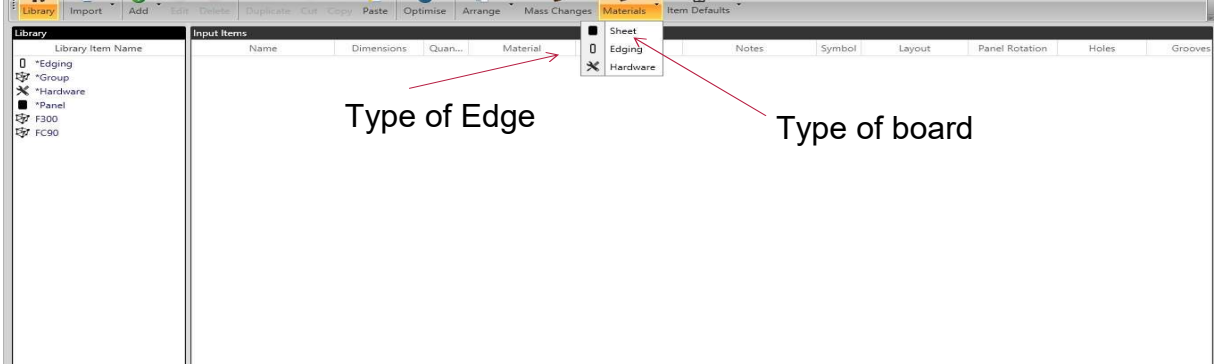

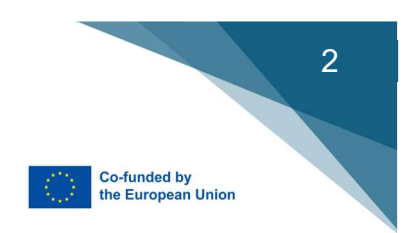

### Add or control the different board:

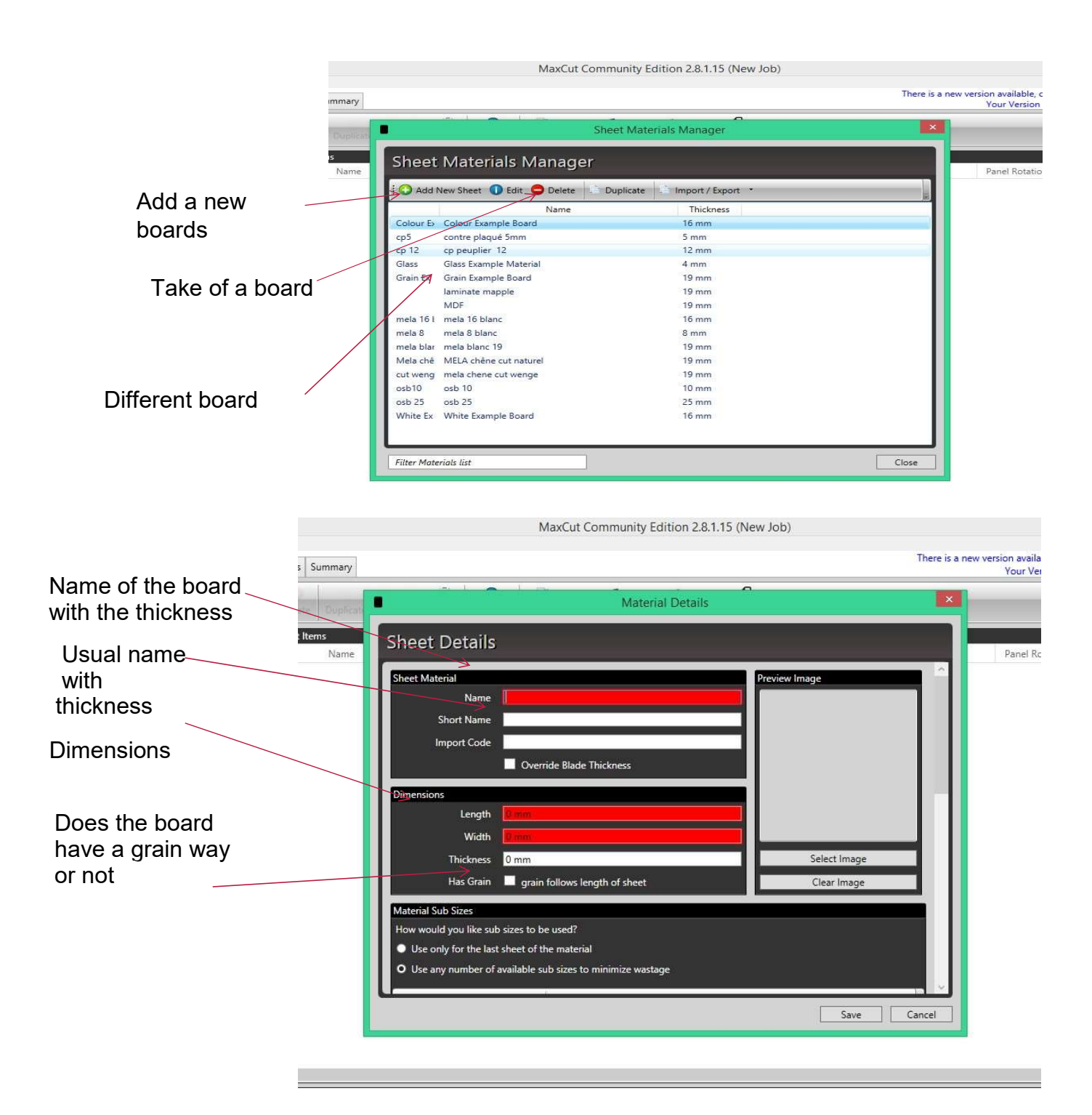

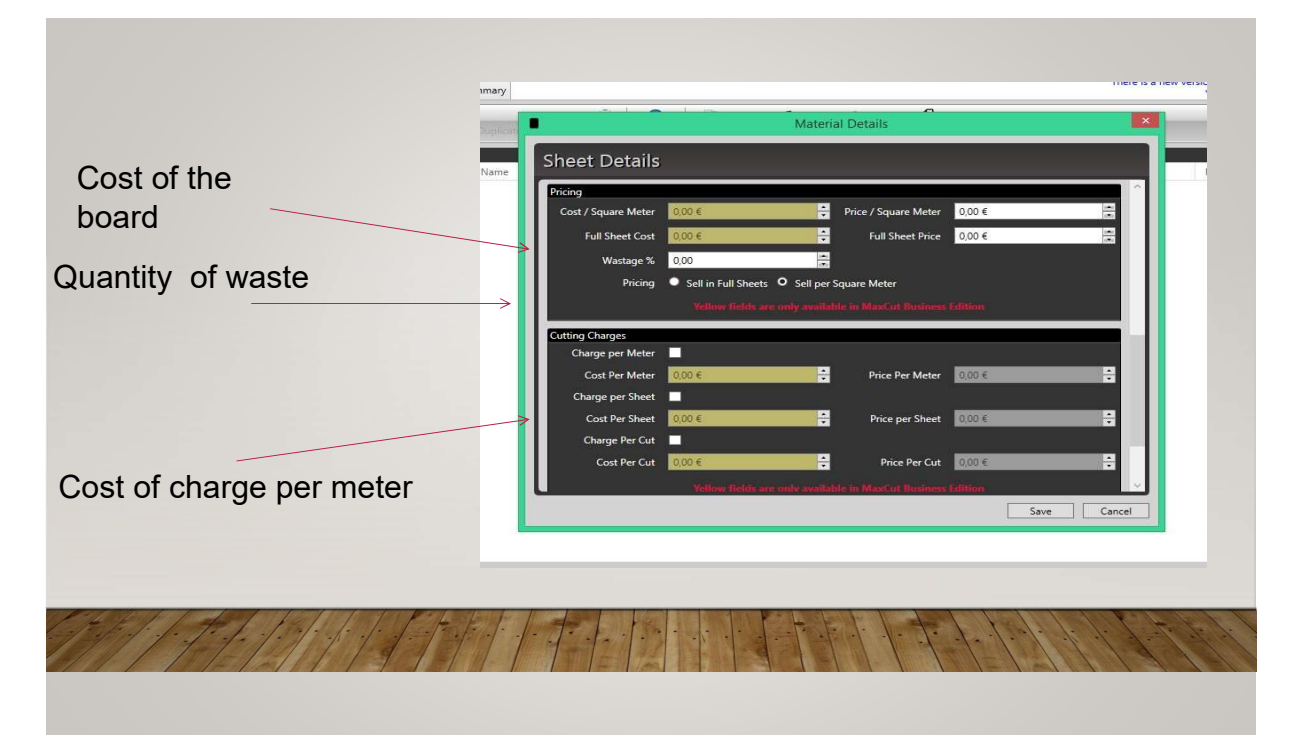

|           | ummary                             |                             | There is a new versio<br>Y |
|-----------|------------------------------------|-----------------------------|----------------------------|
|           | Bupfcet 0 Ed                       | ging Materials Manager      |                            |
|           | Edging Materials Manager           |                             |                            |
|           | Add New Edging ① Edit Opelete      | Duplicate Import / Export * |                            |
| dd new    | Name                               | Thickness                   |                            |
|           | blanc abs blanc                    | 3 mm                        |                            |
|           | chane cut naturel                  | 3 mm                        |                            |
|           | Coll Eve Ed. Colour Example Edging | 3 mm                        |                            |
|           | Gra Ex Ec Grain Example Edging     | 3 mm                        |                            |
|           | Whi Ex Ec White Example Edging     | 3 mm                        |                            |
| /         | 7                                  |                             |                            |
| ofedge    |                                    |                             |                            |
| e of edge |                                    |                             |                            |
|           |                                    |                             |                            |
|           |                                    |                             |                            |
| fodgo     |                                    |                             |                            |
| euge      |                                    |                             |                            |
|           |                                    |                             |                            |
|           |                                    |                             |                            |
|           |                                    |                             |                            |
|           | Filter Materials list              |                             | Close                      |
|           |                                    |                             |                            |

Co-funded by the European Union

2

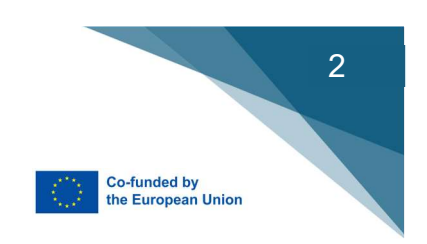

| Sort of Edge          | mary | sex Li 🖌                                             | - 174-       |                    |               | THERE IS & HEVY VEL. |
|-----------------------|------|------------------------------------------------------|--------------|--------------------|---------------|----------------------|
|                       |      | 0                                                    | Edgi         | ng Material        |               |                      |
| Edge Name             | Name | Edging Mate                                          | rials        |                    |               |                      |
| Dimension of the Edge |      | Edging Material<br>Name<br>Short Name<br>Import Code |              |                    | Preview Image |                      |
|                       |      | Dimensions<br>Roll Length                            | 0 mm         |                    |               |                      |
|                       |      | Edging Width<br>Optimise Thickness                   | 0 mm<br>0 mm |                    | Select Image  |                      |
| Price of the Edge     |      | Display Thickness                                    | 0 mm         |                    | Clear Image   |                      |
|                       |      | Pricing                                              |              |                    |               |                      |
|                       |      | Cost Per Meter                                       | 0,00€→       | Price Per Meter    | 0,00 €        |                      |
|                       |      | Cost Per Roll                                        | 0,00€        | Price per Roll     | 0,00 €        |                      |
|                       |      |                                                      |              | Wastage Per Edging | 0 mm          |                      |
|                       |      |                                                      |              |                    | Save          | Cancel               |

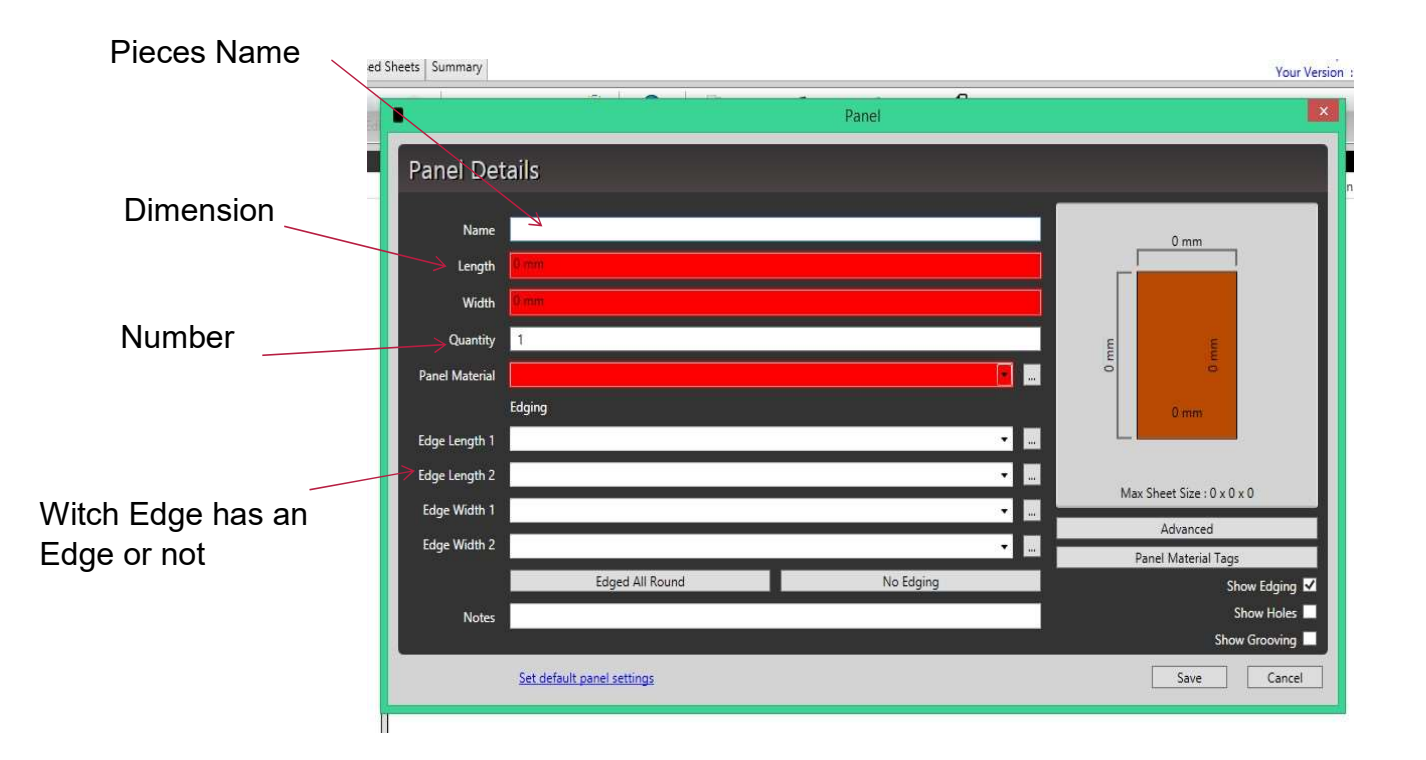

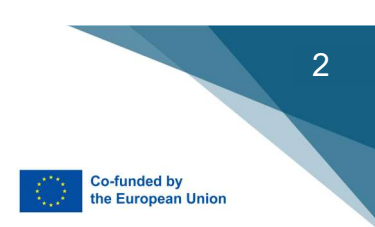

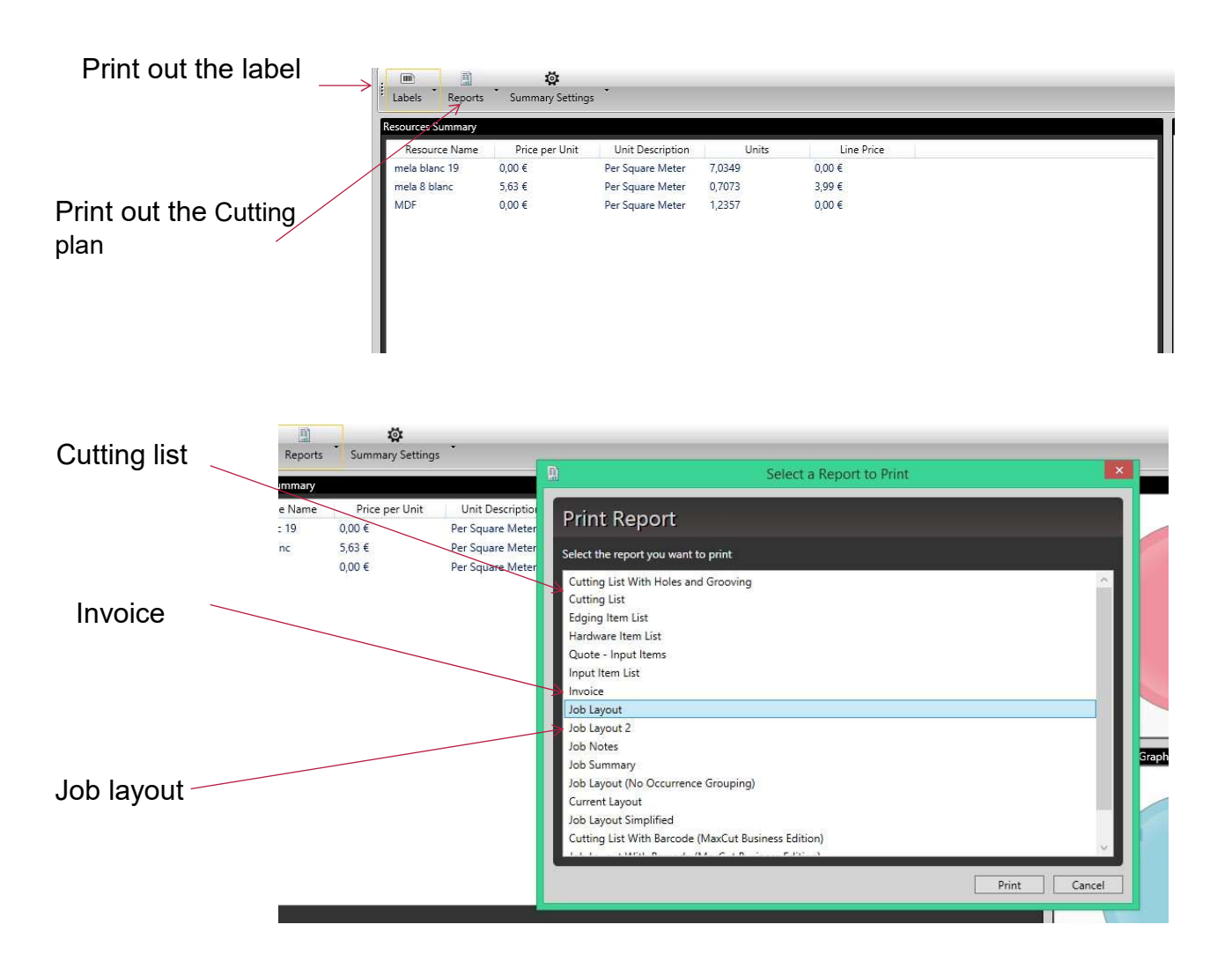

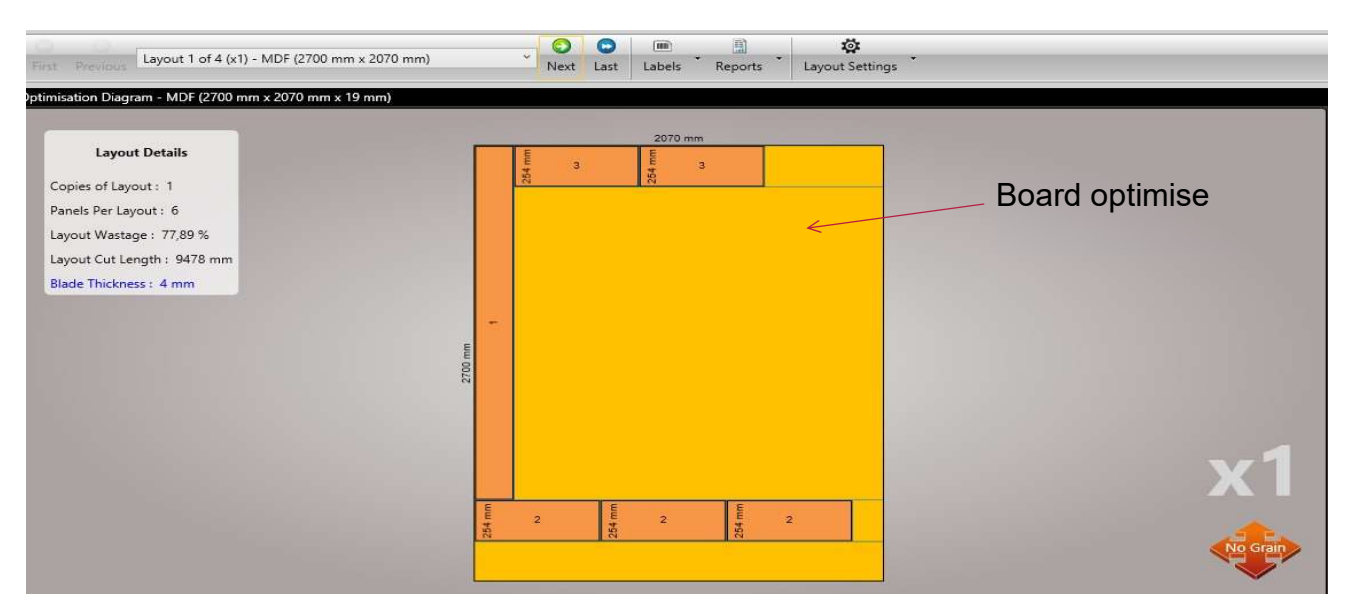

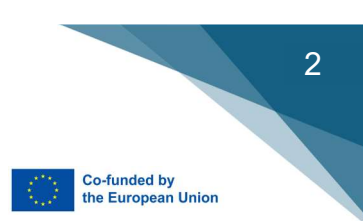

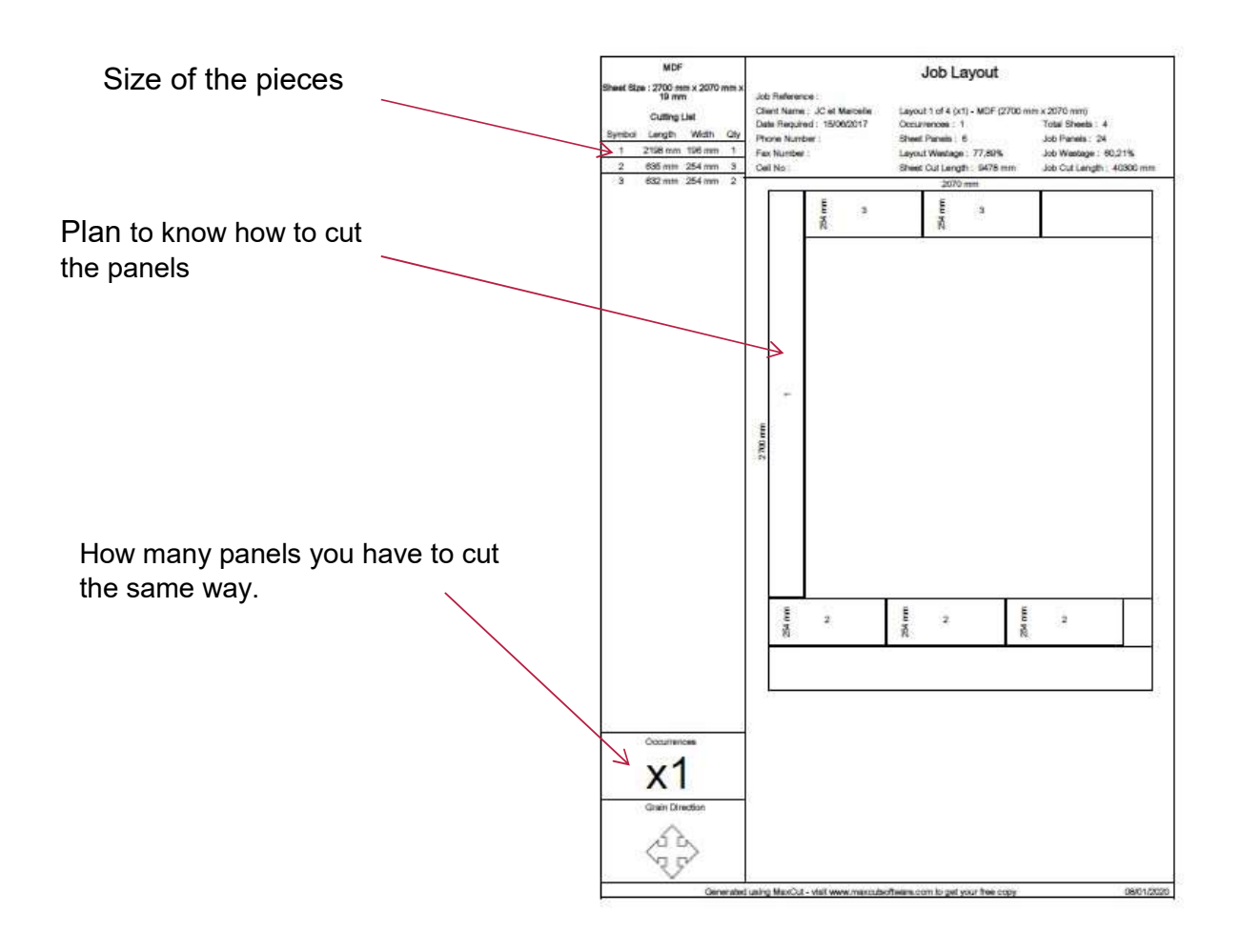

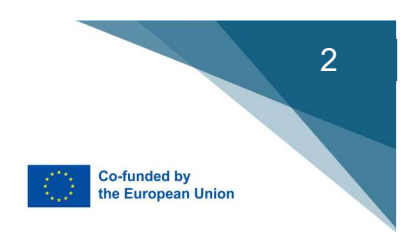

# Chapter 10

### LIGHTBURN: Laser Cutting and Engraving

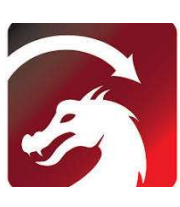

| 000         0 mm         Largeur 0.000         0 mm         100.00         0 mm         0 mm | per X Milieu — Normal<br>gner Y Milieu — Décalage |                                                                                | K 아이코오                                                       | <ul> <li>Déplacer en tant</li> <li>Verrouiller les of</li> </ul> | que groupe<br>bjets intérieurs        |
|----------------------------------------------------------------------------------------------------|---------------------------------------------------|--------------------------------------------------------------------------------|--------------------------------------------------------------|------------------------------------------------------------------|---------------------------------------|
| 40020 -80 -40 0 40 80 120 160 200 240 200 320 360 400 440                                                                                                    | 480 52000                                         | Coupes/Calques # Calque Mode V                                                 | it/Puiss Sortie Affi                                         | cher Air                                                         |                                       |
| On the right you can                                                                                                    | 360                                               |                                                                                |                                                              |                                                                  |                                       |
| find different                                                                                                    | 320                                               |                                                                                |                                                              |                                                                  |                                       |
| 280                                                                                                    | 280                                               |                                                                                |                                                              |                                                                  |                                       |
| Cut Layers                                                                                                    | 240                                               |                                                                                | Couleur de calque [<br>Nombre de passages<br>Intervalle (mm) | Vitesse<br>1 C Pulssance<br>0.100 C                              | e (mm/m)<br>s max (%) (               |
| Move controle to bring                                                                                                    | 160                                               | Coupes/Calques                                                                 | placer Console                                               | Propriétés de la form                                            | e<br>Démarrer                         |
| he laser where you want                                                                                                    | 120                                               | Cadrer                                                                         | Codrer E                                                     | inregistrer GCode                                                | Exécuter (                            |
| L 80                                                                                                    | 80                                                | Couper les graphiques                                                          | eder a rongine Demon<br>Orig<br>sélectionnés                 | ine de la tâche                                                  | e e e e e e e e e e e e e e e e e e e |
| 40                                                                                                    | 40                                                | <ul> <li>Utiliser l'origine de la s</li> <li>Optimiser le chemin de</li> </ul> | election                                                     | Afficher la derr<br>Paramètres d'o                               | nière position<br>ptimisation         |
|                                                                                                    |                                                   | Appareils (Auto)                                                               |                                                              | ✓ 9 <sup>6L</sup> Ortur LM2                                      | Pro                                   |

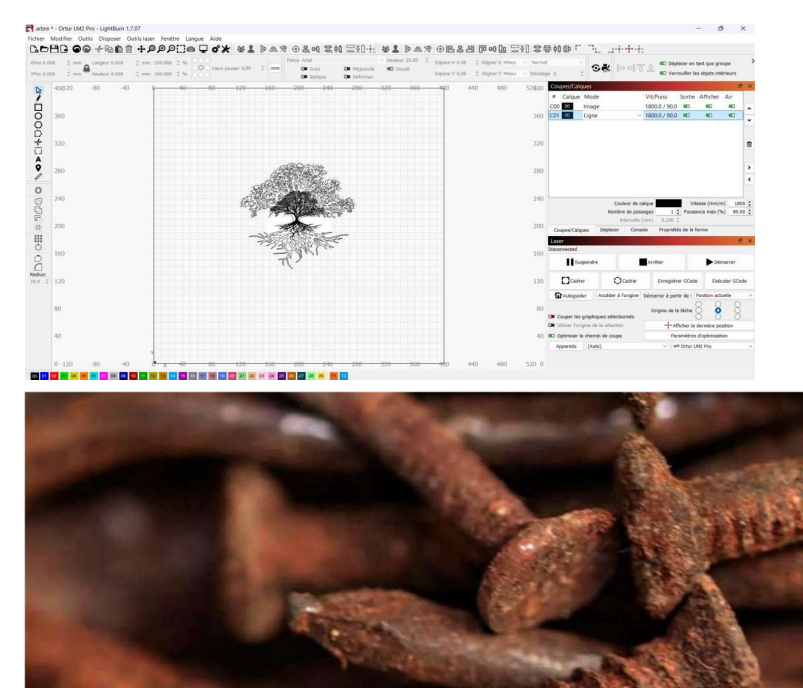

For the picture you have different layers.

Layer 1 Picture.

Layer 2 line.

For each you have to chose the speed and the power

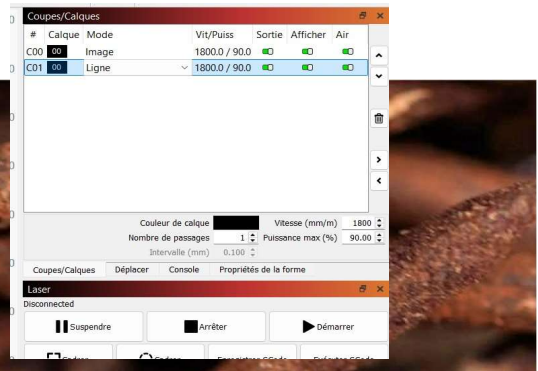

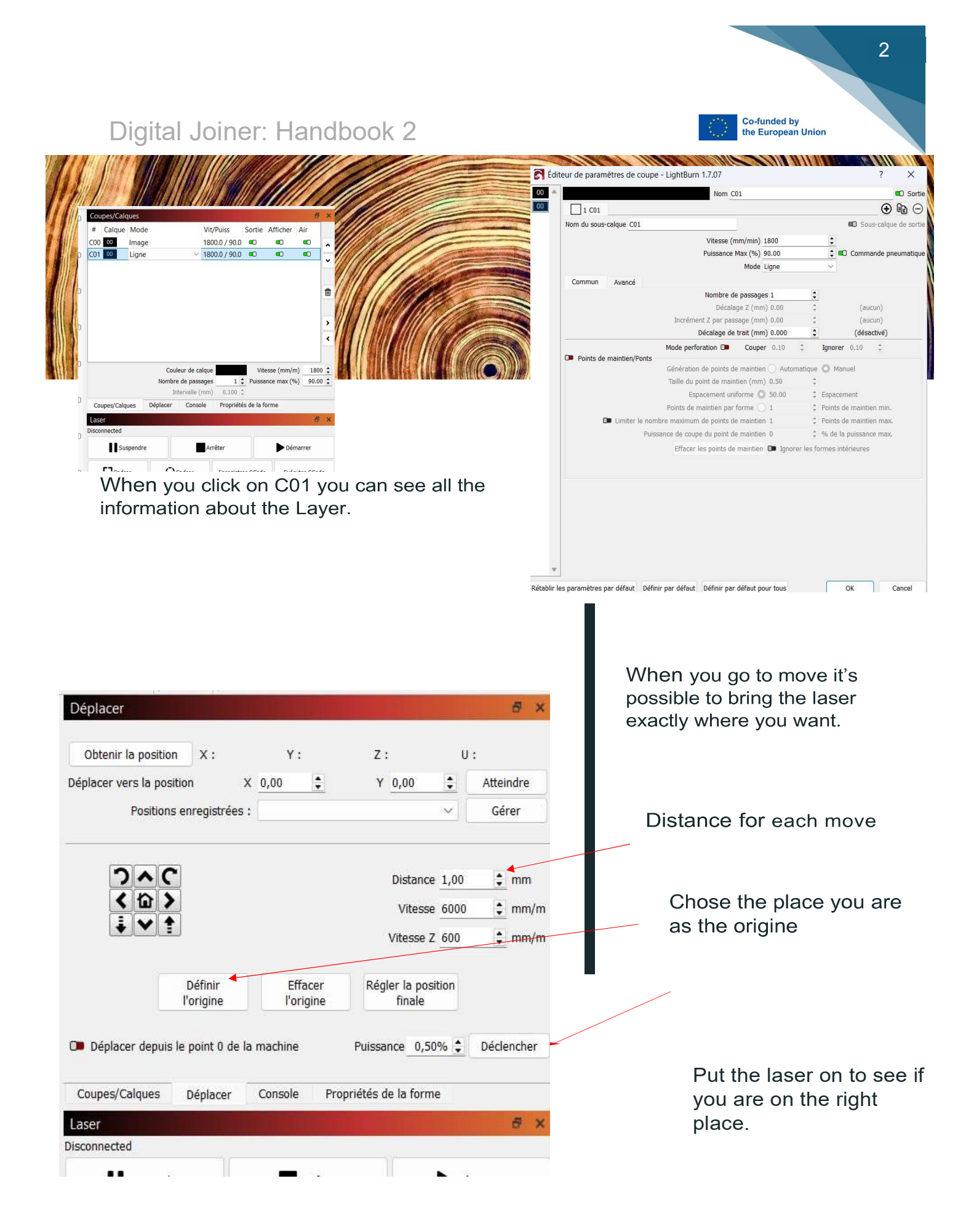

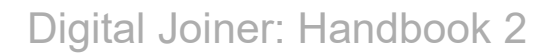

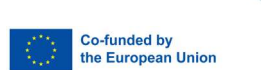

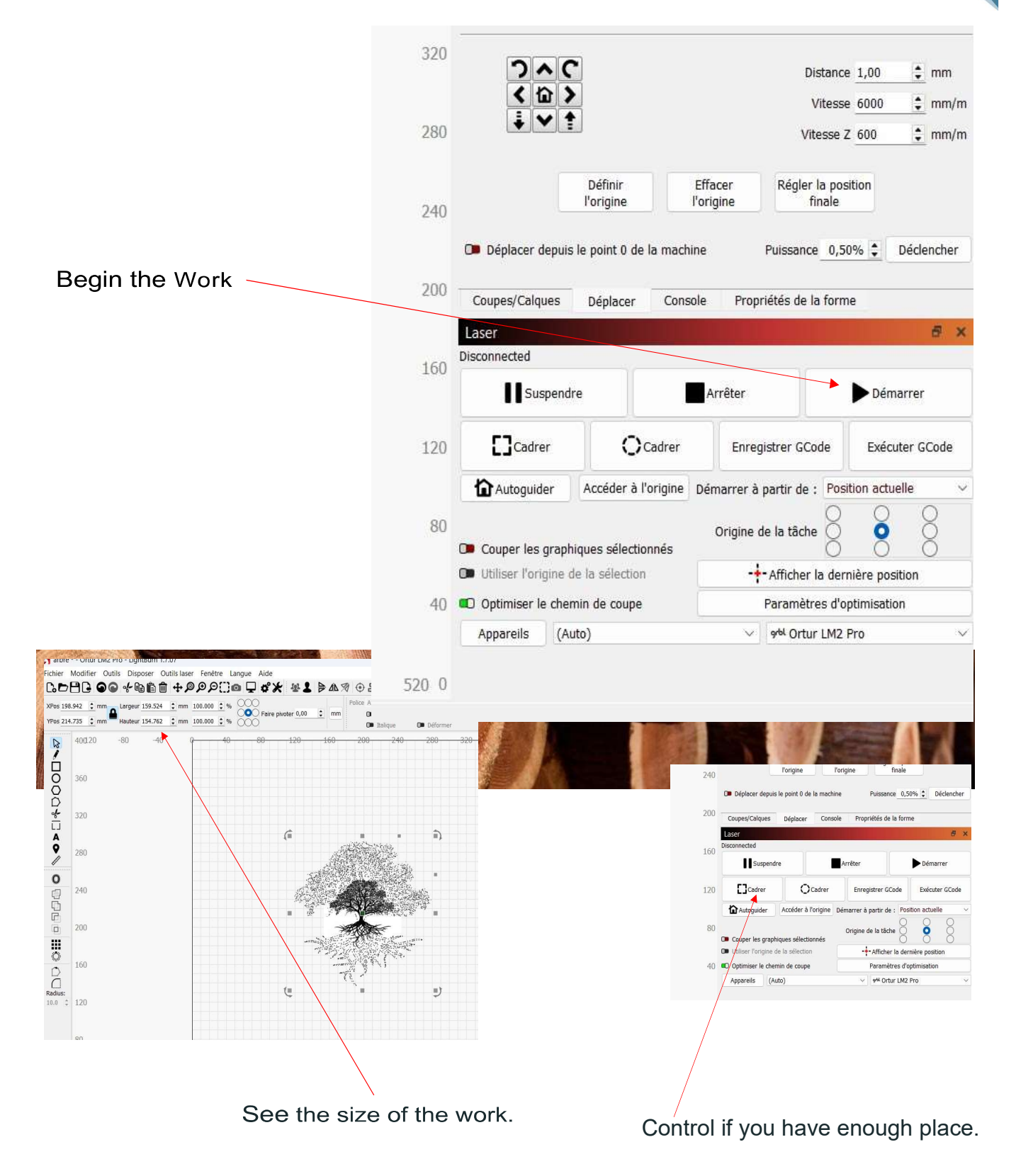

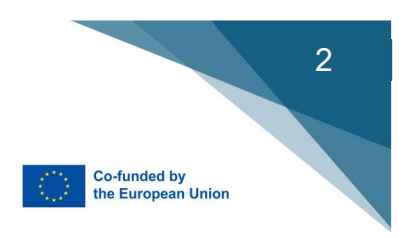

# Chapter 11

# **Robot ARM**

The robot and its axes can be controlled according to World, Axis and Tool Coordinate Systems.

- Maailmakoordinaatistossa liikkeet lasketaan robotin oman origon suhteen.

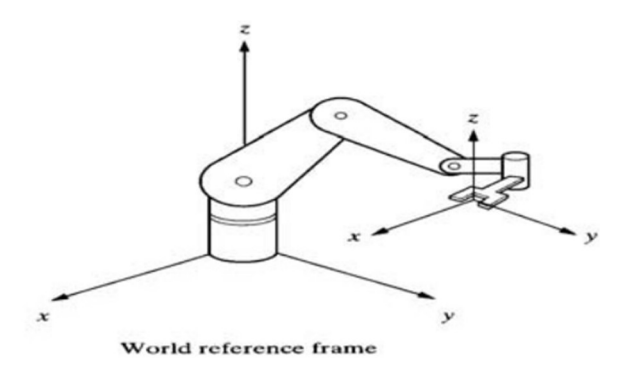

- In the world coordinate system, movements are calculated relative to the robot's own origin..

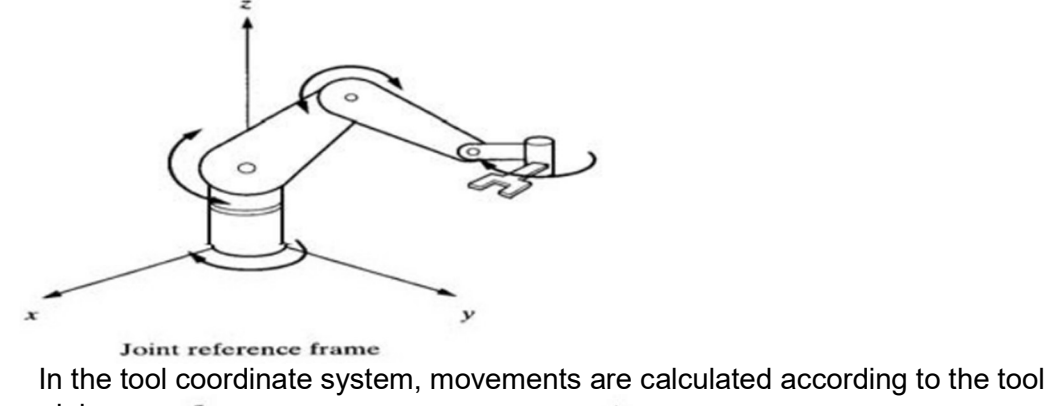

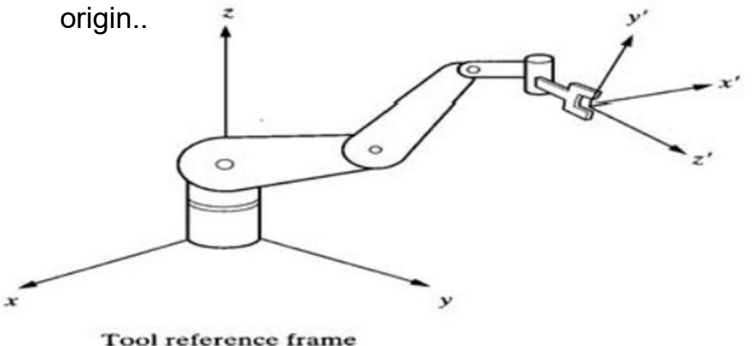

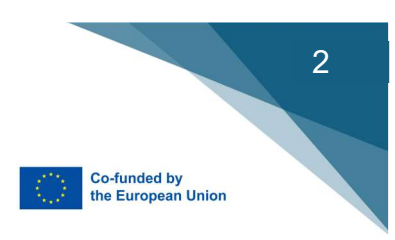

#### (Pictures: Introduction to robotics, Saeed B Niku 2010)

Fanuc hand controller for moving the robot arms. In order to move the robot and its axes, the SHIFT button on the controller and the dead man's switch on the back of the controller must be pressed simultaneously.

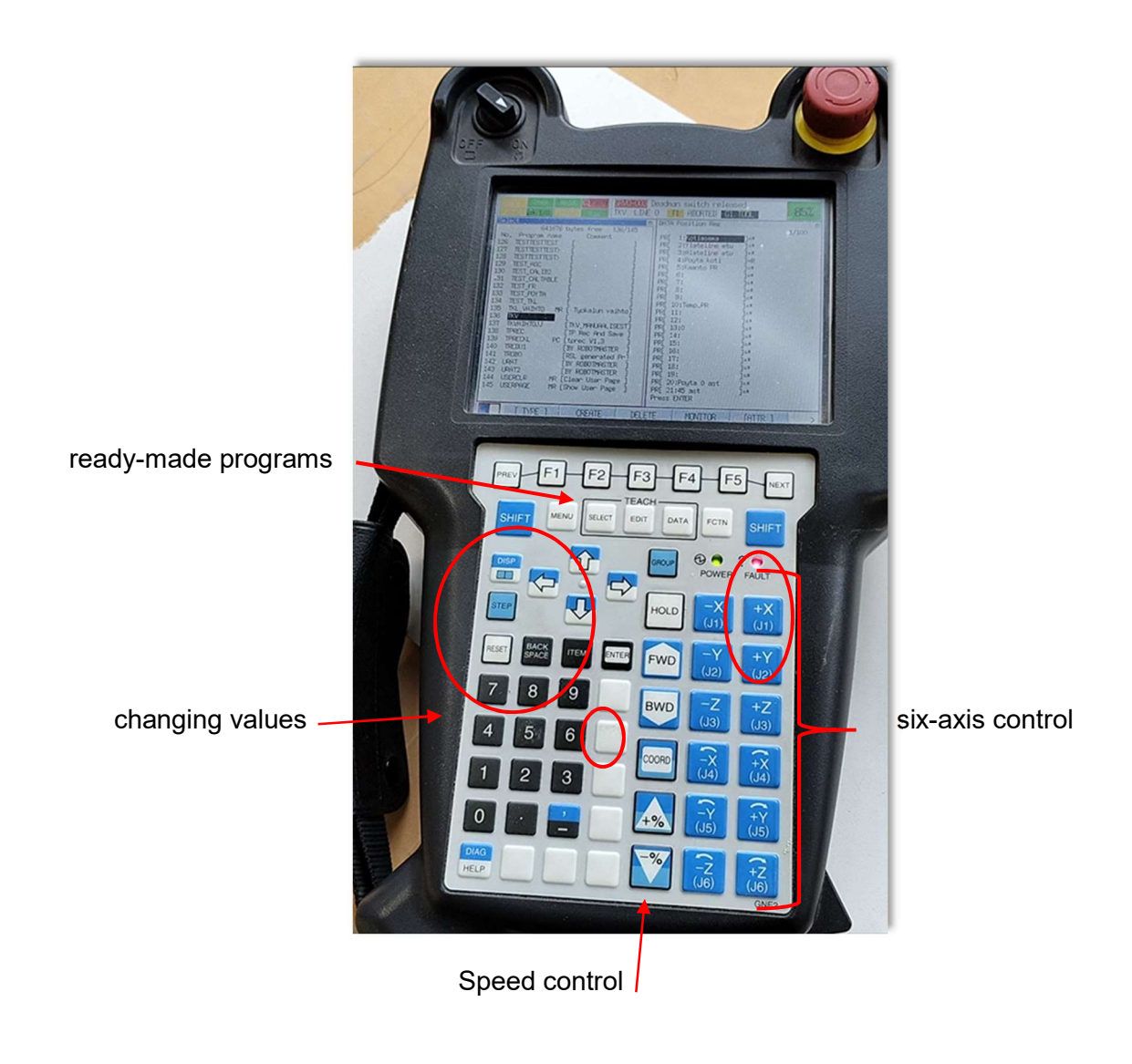

53

# **Chapter 12**

# SHAPER Origin Drawing Transfer

#### Create a Drawing

Origin uses the vector data from SVG files plot toolpaths for a user to follow when cutting. You can design these SVG files in a wide variety of design software packages, including many common 2D and 3D design suites, e.g. Autodesk Fusion.

### Apply the Shaper Tape

Use the ShaperTape to digitally augment your workspace and to track its position while you are working.

Before you begin your project, you will need to apply ShaperTape to your worksurface or surrounding coplanar material. For best results,

tear off strips of tape measuring no longer than 900mm in length. lay the tape out so that there is no more than 50-80mm of space between each strip.

We find that laying ShaperTape out in roughly parallel lines is easiest, but there is no need to be precious about this, as the strips do not need to be exactly parallel or exactly uniform in length. The orientation of tape in reference to your workpiece (parallel/perpendicular/diagonal) is not critical, and should be adapted to suit your project. However, no tape should overlap.

#### Scan your workspace

Origin uses ShaperTape to understand its position on your workpiece. After you have added tape you will need to scan your workpiece before adding designs and cutting.

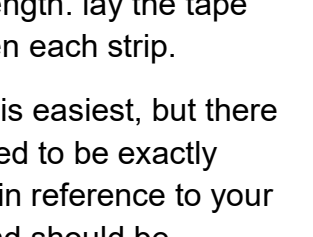

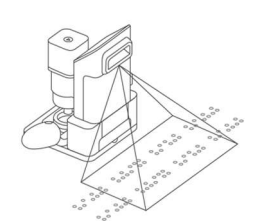

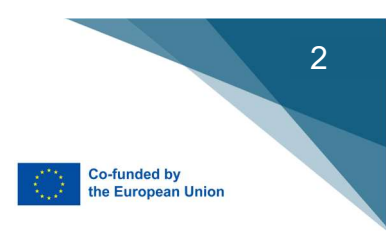

When ready, tap the Start Scan button to begin scanning. Origin's camera is in front of the tool underneath the handle. Move the machine around the workspace so that the camera sees all dominos. Dominos will turn blue once Origin has registered them. If a domino is ripped, damaged, or can't be scanned, it

will remain black.

#### Creating a Grid

• In order to create a new Grid, Origin will need to plunge so that a bit can rest up against the side of your material. For the most accurate grid, we recommend you use the opposite end of your engraving bit for probing.

#### *Note: The spindle should not be powered on at any point during this procedure!*

- To create a New Grid, enter Design Mode and tap the Grid Tool on the left-hand side of the screen.
- Using the green handle button, lower your bit so that it can make contact with the edge of your workpiece and tap 'Set Depth' on the screen.
- Your first two probe points will define your Grid's X axis. Move your tool to the edge of your workpiece that you want to index against and tap the green handle button.

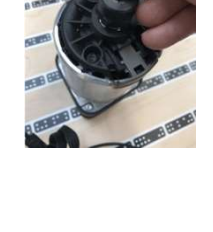

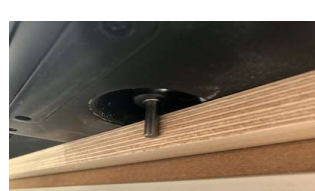

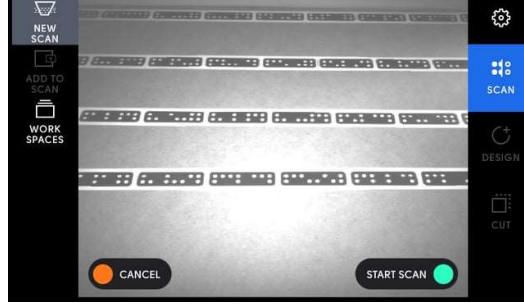

- Probe your third point to specify your Y axis. Origin will default to an appropriate edge, based on the direction you move from your second probe to your third probe point
- Tap My Files to import a design that is stored in your Shaper Account. Tap USB to add a design from a USB drive.

After selecting your file, you'll see it overlaid on your Workspace. Move Origin around to manually adjust where it gets placed. The white square represents the current location of your bit.

#### Mill the contour

Start the the machine and move the Origin along your path, following the direction of the arrow and cut line dashes. Origin will suggest paths that are conventionally cut rather than climb cut to ensure cut quality.

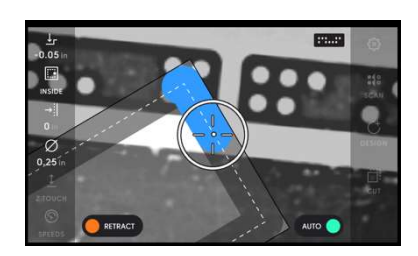

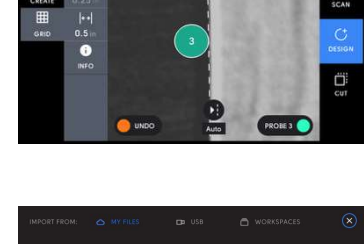

4

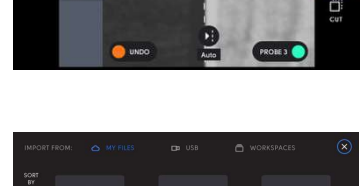

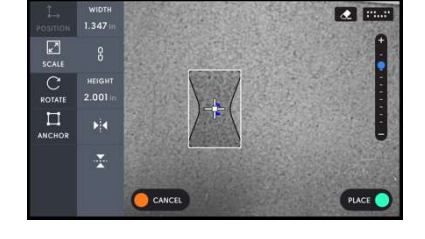

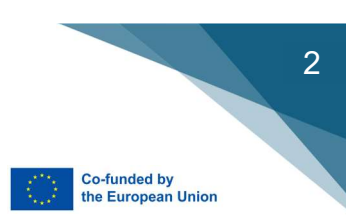

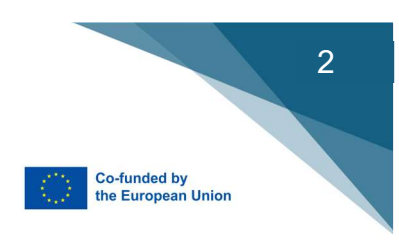

### Chapter 13

### Padlet

Padlet is a digital diary that you can use when you want to stay in contact with the students during the work periods

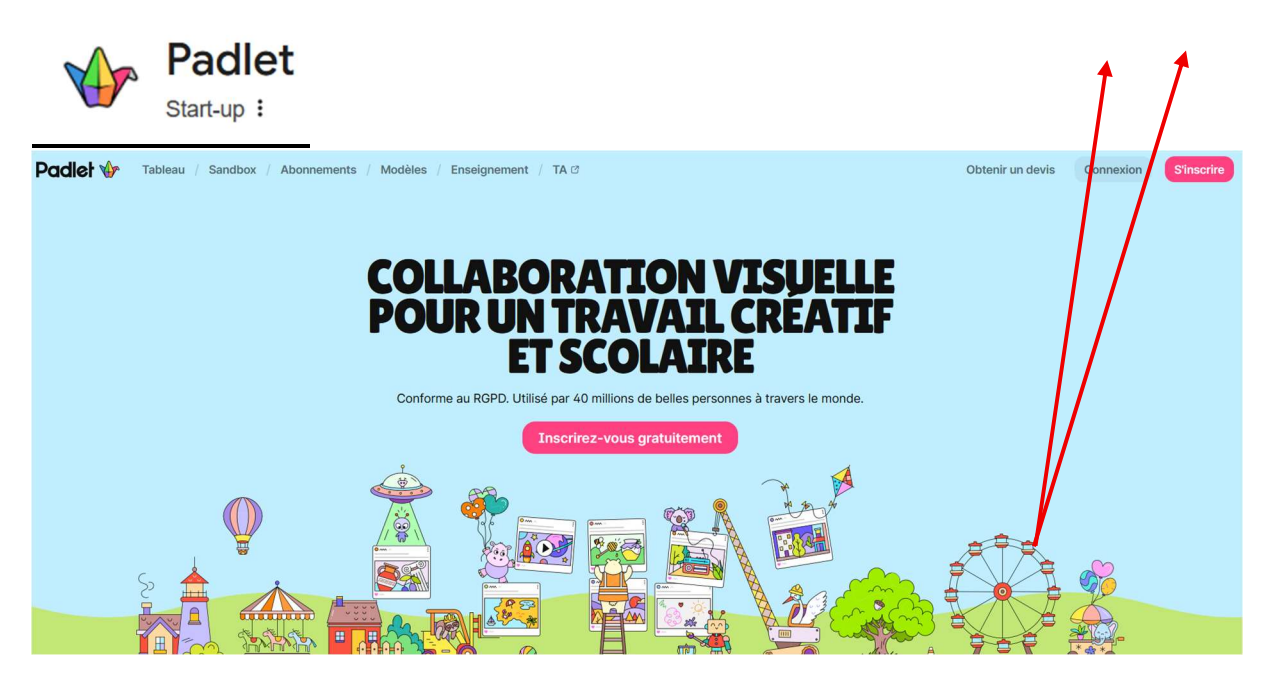

First you have to subscribe or to connect if you have still an account.

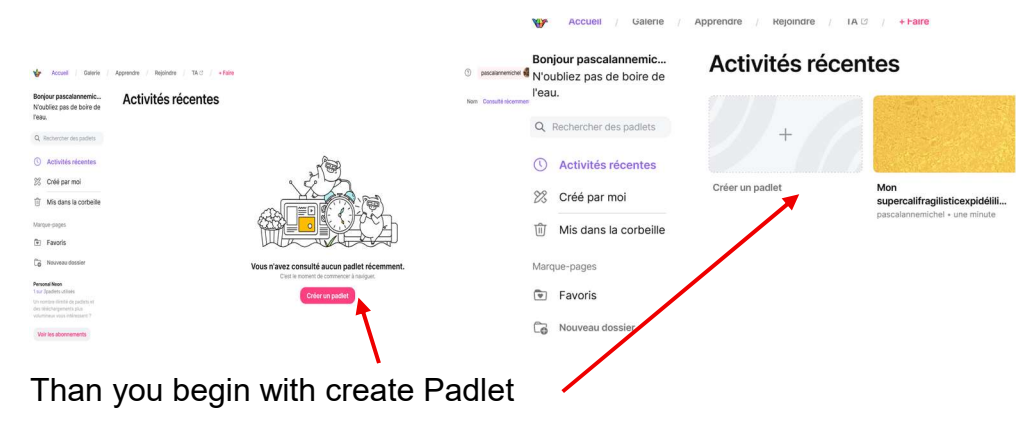

| 👉 Accueil / Gelerie /                              | Apprendre / Rejoindre / TA C / + Faire                                     |                                                                   | Padlet       | 27 18 2                      | 1.             | Q 6           | × Nou                                                           | veau tableau                                    |
|----------------------------------------------------|----------------------------------------------------------------------------|-------------------------------------------------------------------|--------------|------------------------------|----------------|---------------|-----------------------------------------------------------------|-------------------------------------------------|
| Bonjour pascalannemic<br>N'oubliez pas de boire de | Créer un padlet                                                            |                                                                   | Digital Join | nors d'une minute<br>ner 4.0 |                | -             | Titre                                                           |                                                 |
| Partir de zéro                                     | Tableau vide                                                               | Sandbox vide                                                      | Hans         | 1 Thorsten 1                 | Pascal Terminé | Ajouter une s | Format                                                          |                                                 |
| \$⇔ Recettes de l'IA                               | Mur, colonnes, storyboard, tableau,<br>forme fibre, chronologie, liste and | Dessinez, créez et jouez en temps<br>réel avec d'autres personnes | *            |                              |                |               | Mur<br>Inclure le contenu dan                                   | s une mise en page de style brique.             |
| 20 Recettes                                        | Vor des exemples                                                           | Voir des examples                                                 |              |                              |                |               | Colonnes<br>Stack content into ver                              | ical columns.                                   |
|                                                    | Recettes de l'IA BÉTA                                                      |                                                                   |              |                              |                |               | Acrangez le contenu el     Tableau     Une facile de celeció de | i rangées d'encarts.                            |
|                                                    | Tableau de discussion en classe (                                          | Pian de Col                                                       | 2011         |                              |                |               | Formelbre<br>Dispersez, regroupez e                             | et connectez du contenu de toutes les faço      |
|                                                    | Chronologie des événements                                                 | Carte des événements                                              |              |                              |                | 1000          | Chronologie<br>Placez du contenu le la                          | ing d'une souvelle ferêtre horizontale avec     |
|                                                    |                                                                            | Similar Contraction                                               | $\sim$       |                              | Carlos Her     | -             | E Liste<br>Rationalisez le contenu                              | a dans un flux d'informations facile à lire, de |
|                                                    | Rutrique Tableau personnalisé                                              |                                                                   | - Andrews    |                              |                |               |                                                                 | Terminé                                         |

Than you chose the kind of wall you want and how many column and give him a name.

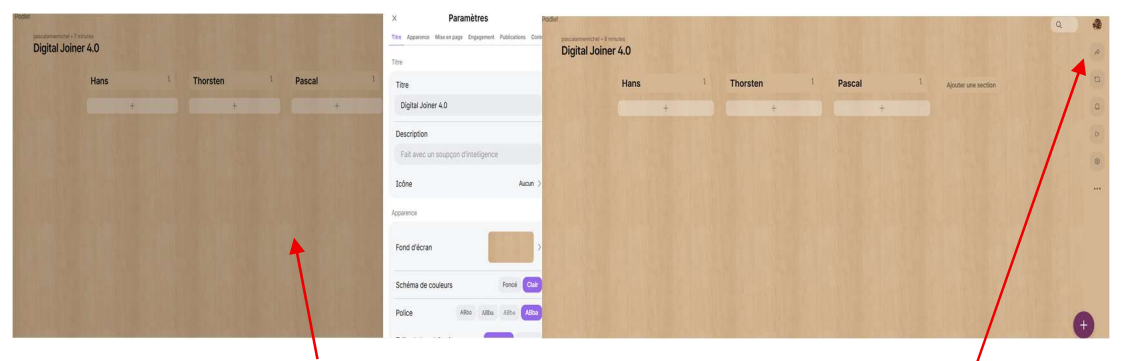

We can say the back ground and after we can say how to spread it.

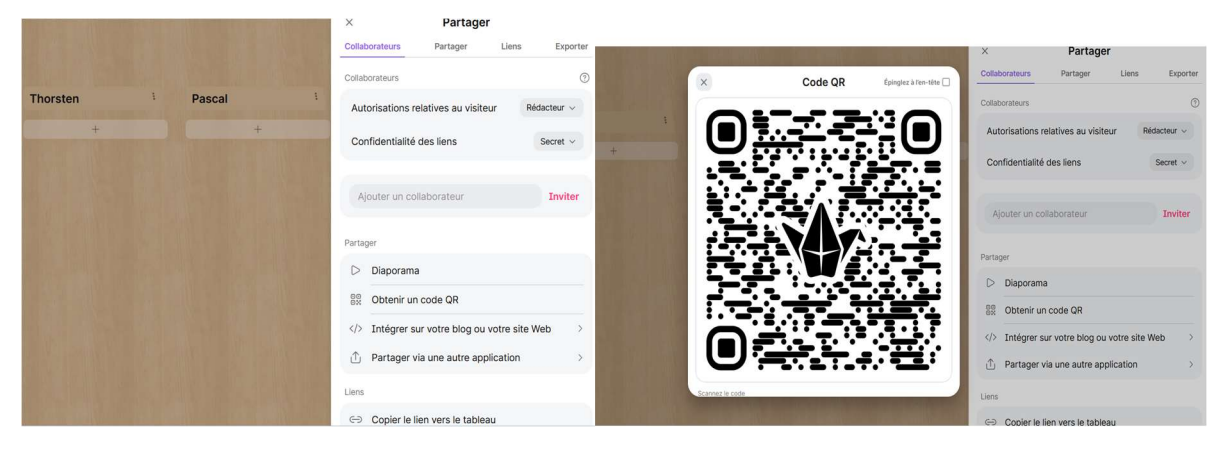

You can have a QR Code for the spreading or send a link (<u>https://padlet.com/pascalannemichel/digital-joiner-4-0-x8ee0mj6y0grb8pg</u>)

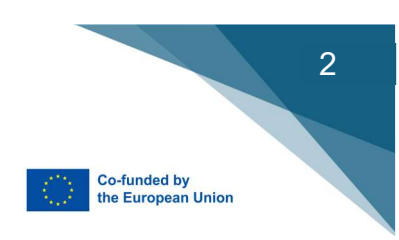

|  |        | ~                                          |                     | i ai tayi                                             |                                                                      |              |
|--|--------|--------------------------------------------|---------------------|-------------------------------------------------------|----------------------------------------------------------------------|--------------|
|  |        | Colla                                      | borateurs           | Partager                                              | Liens                                                                | Exporte      |
|  |        | Colla                                      | porateurs           |                                                       |                                                                      | C            |
|  | Pascal | i Au                                       | orisations re       | elatives au visit                                     | eur Réda                                                             | acteur ~     |
|  | +      | Co                                         | nfidentialité       | des liens                                             | 5                                                                    | Secret ~     |
|  |        | A                                          | jouter un col       | Secret<br>Ce table<br>public. S<br>posséda<br>accéder | au sera inaccessibi<br>ieules les personne<br>int le lien pourront y | e au<br>s () |
|  |        | Parta                                      | ger                 | Secret<br>Seules I<br>possède                         | - Mot de passe<br>es personnes qui<br>ent le lien et le mot          | de O         |
|  |        | ⊳                                          | Diaporama           | tableau.                                              | euvent acceder a c                                                   | 0            |
|  |        | 00<br>0X                                   | Obtenir un          | code Secret                                           | - Connexion                                                          |              |
|  |        | Intégrer sur votre qui possèc<br>accéder à |                     |                                                       | qui possèdent le lien peuvent<br>accéder à ce tableau.               |              |
|  |        | Û                                          | Partager v          | ia une Public                                         | nonde peut accéde                                                    | rà           |
|  |        | Liens                                      | Liens votre page de |                                                       |                                                                      | e les        |

It is also possible to protect it with a secret code.